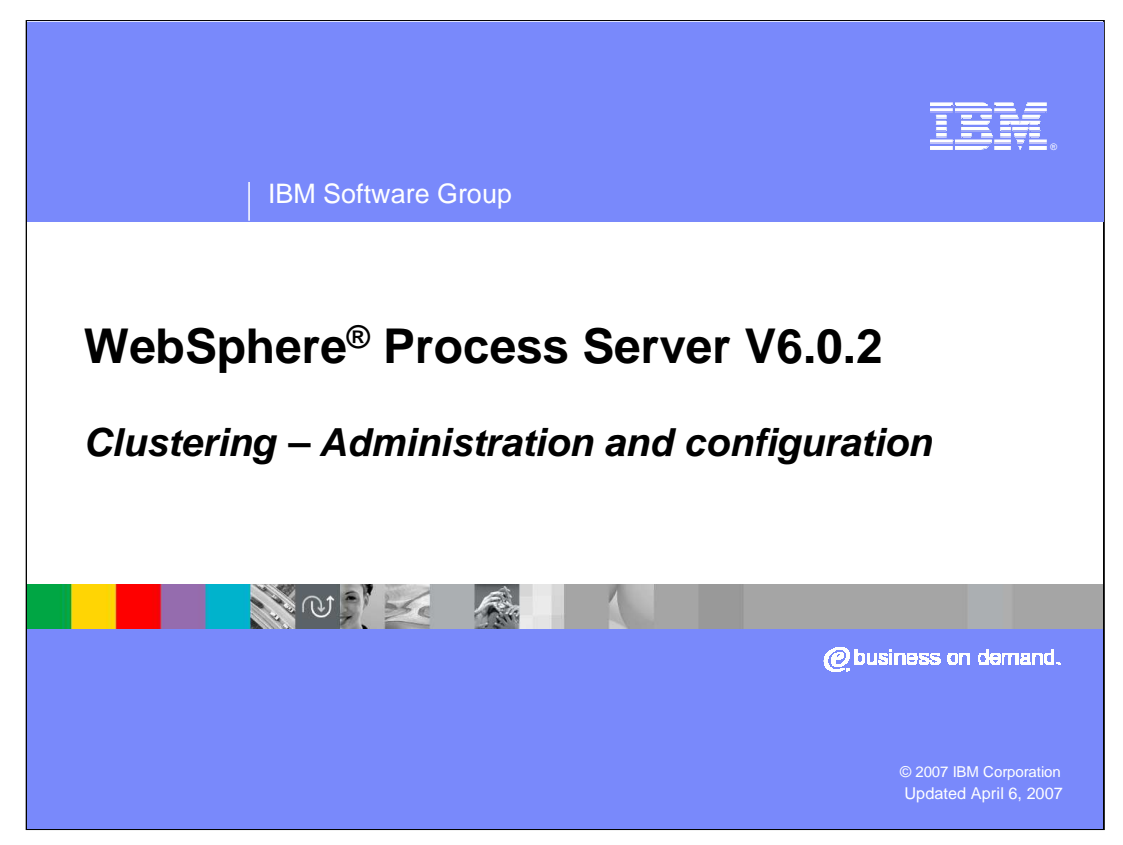

This presentation covers clustering administration and configuration for WebSphere Process Server version 6.0.2.

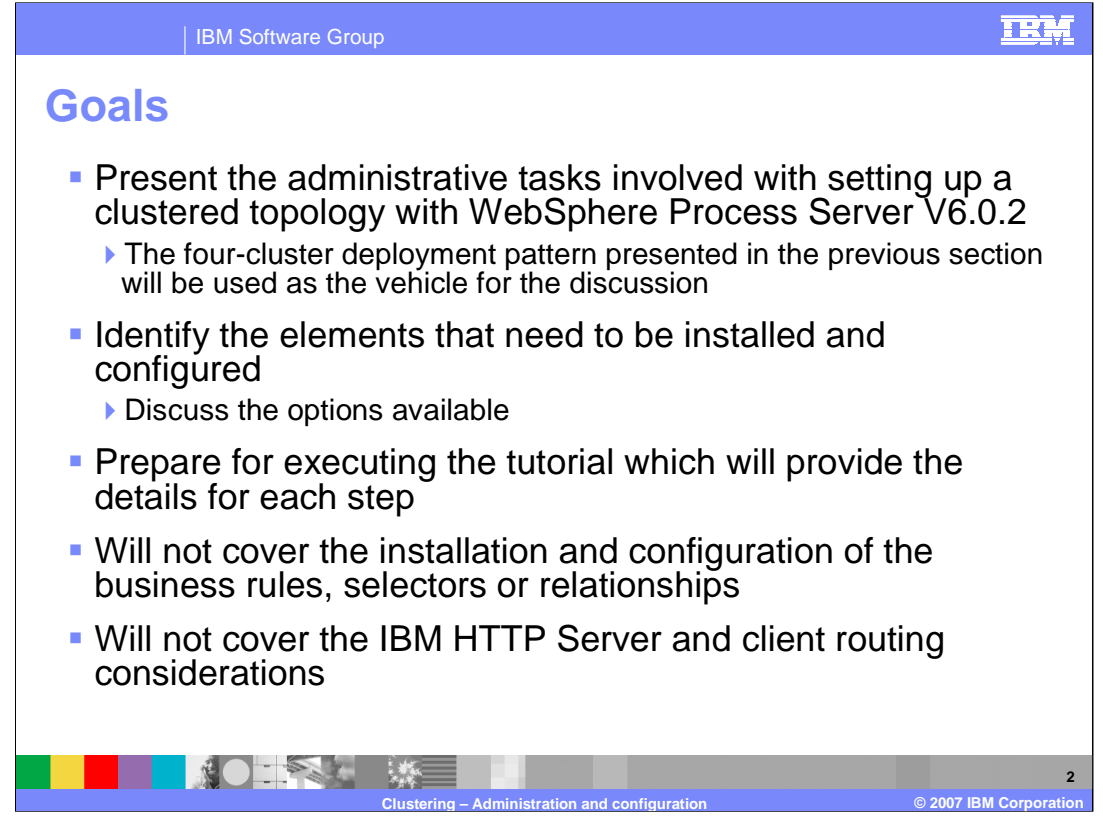

The previous unit on clustering *theory and concepts*, presented a deployment pattern for separating the *application* components from *message engine* components and separating the *infrastructure* components from the *application* components, which led to a four-cluster topology.

The goal of this presentation is to describe the process of configuring this topology, including all of the basic tasks and issues that might not be apparent to you as a WebSphere administrator.

This discussion will identify the essential elements that must be installed and configured.

Installation and configuration of Business Rules, Selectors or Relationships will not be covered, as there are no special steps for these components with respect to the clustering configuration.

Installation and configuration of the IBM HTTP Server Web Server and client routing will also not be covered in this presentation.

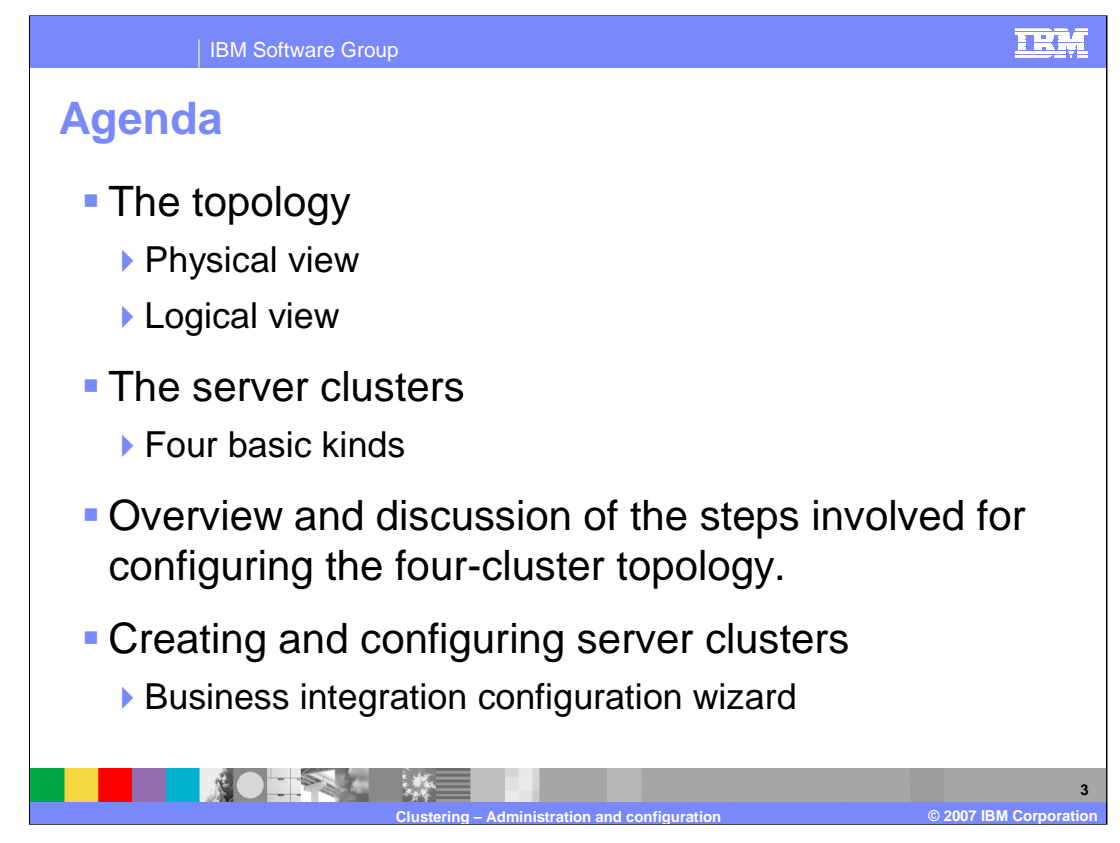

The agenda is to cover the physical and logical view of the topology, followed by a description of the four basic kinds of server clusters.

An overview and description of the steps required to configure the four-cluster topology and create and configure server clusters will also be provided.

| IBM Software Group                                                  |                                                                   |
|---------------------------------------------------------------------|-------------------------------------------------------------------|
| Physical view<br>The all in one topology                            | Possible customer topology                                        |
| Cell                                                                | Cell                                                              |
| The configuration for the<br>tutorial:<br>Machine X<br>WPRC DB MEDB | The database server:   Machine A     WPRCSDB     MEDB     EVENTDB |
| Node 1     DMGR       Node 2                                        | Machine B<br>DMGR<br>Node 1<br>Machine C<br>Node 1                |
| Clustering – Adminis                                                | 4<br>stration and configuration © 2007 IBM Corporation            |

For the purpose of simplicity and maintenance, the tutorial introduced here will only use two databases, as shown on the left.

In a more realistic scenario the databases will be hosted on a remote database server with several databases defined.

Each database will be based on their function and relationship to the applications and components they support, as shown in the cell on the right.

When designing the database topology, the function and scope of each database must be carefully considered and understood.

With the Business Process Choreographer, there must be a separate database (*BPEDB*) for each application server or application server cluster hosting the business process applications.

The Common Event Infrastructure, on the other hand, is a special purpose global service, that warrants a separate database. The default name used for this database is the *EVENTDB*.

It is expected that in order to meet scalability and high availability requirements that production environments will have topologies utilizing a database server with multiple databases and application servers distributed over several nodes.

|                                                                | IBM Software                                   | Group           |                                                    |                     |                  | Ξ                     | RM                 |
|----------------------------------------------------------------|------------------------------------------------|-----------------|----------------------------------------------------|---------------------|------------------|-----------------------|--------------------|
| Key for Nodes a<br>Key for Nodes a<br>WebSphee<br>ME = Message | and Servers<br>re Application Server<br>engine | er wpr          | CS DB ME DB                                        | Common Event Infras | BPC.CellName.Bus | SCA.Application.CellN | SCA.System.CellNam |
|                                                                | Node<br>Agent 1                                | Node<br>Agent 2 | Administrative cluster                             | tructure Bus        |                  | vame.Bus              | le.Bus             |
| ninistrative<br>uster pair                                     | Member 1                                       | Member 2        | Administrative<br>message engine cluster           | ME                  |                  |                       |                    |
| clus App                                                       | Member 1                                       | Member 2        | WebSphere Process Server cluster                   | )                   |                  |                       |                    |
| lication ter pair                                              | Member 1                                       | Member 2        | WebSphere Process Server<br>message engine cluster |                     | ME               | ME                    | ME                 |
|                                                                |                                                | Clustering –    | Administration and configuration                   |                     | © 200            |                       | 5                  |

Shown here is the logical view of the *by-function* pattern, with the cluster boundaries determined by function.

This is the topological deployment pattern that was presented in the *Theory and Concepts* discussion.

The next few slides will provide a more detailed discussion of this pattern.

Notice that the Administrative and WebSphere Process Server clusters are not directly associated with a message engine and that they both use *WebSphere Process Server*, server types, the yellow servers.

The 2 message engine clusters, host the message engines created by the association with the service integration bus. The application servers in the message engine clusters are WebSphere Application Server, server types, the purple servers.

Each message engine will be active in only one application server at time, using the 1 of N High Availability policy.

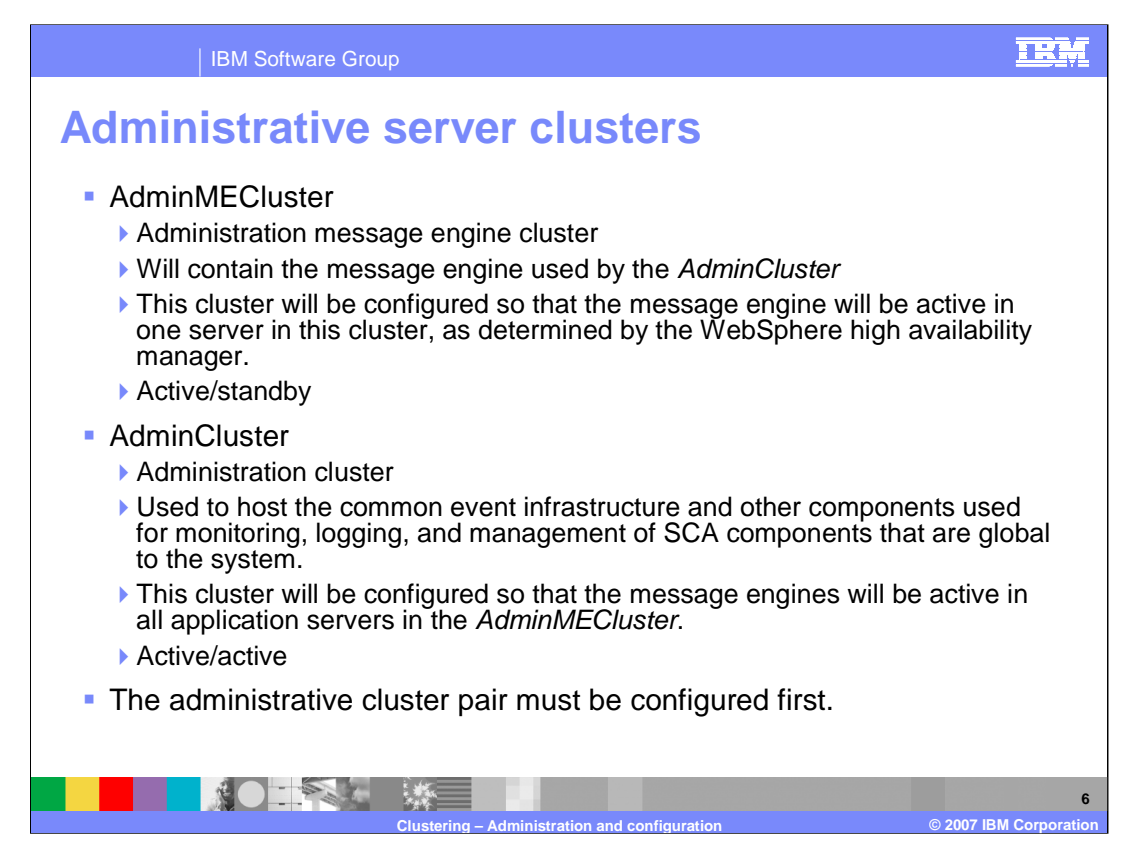

Take a moment and consider the administration cluster pair.

The AdminMECluster contains the Message Engine used by the Common Event Infrastructure, using the active/standby High Availability policy.

The AdminCluster hosts the administrative applications and components, including the Common Event Infrastructure server, Common Event Infrastructure Message Driven Beans and Business Rules Manager.

There are dependency relationships between the various server clusters which must be considered. These relationships determine the order in which each cluster is installed, configured and started. The AdminMECluster must be configured before the AdminCluster, and the WPSMECluster must be configured before the WPSCluster.

Since the Common Event Infrastructure is used by the applications in the WPSCluster, the *administrative cluster pair* must be installed and configured before the *application cluster pair*.

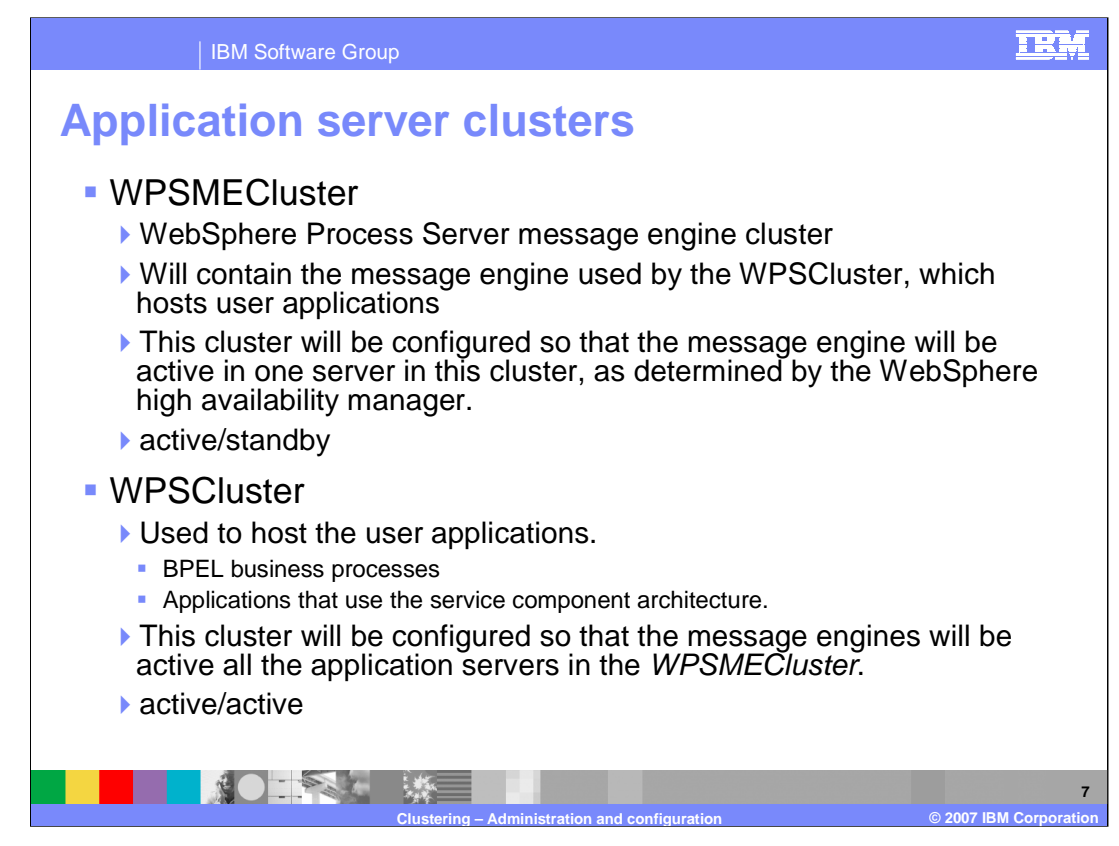

Next, consider the application cluster pair.

The WPSMECluster contains the Message Engines used by the Service Component Architecture and the Business Process Choreographer components, using the active/standby High Availability policy.

The WPSCluster hosts the BPEL applications and applications using the Service Component Architecture components.

As previously mentioned, the AdminMECluster and the AdminCluster must be configured and started before the WebSphere Process Server application and Message Engine clusters.

Since the WPSCluster depends on the WPSMECluster, the WPSMECluster must be started first.

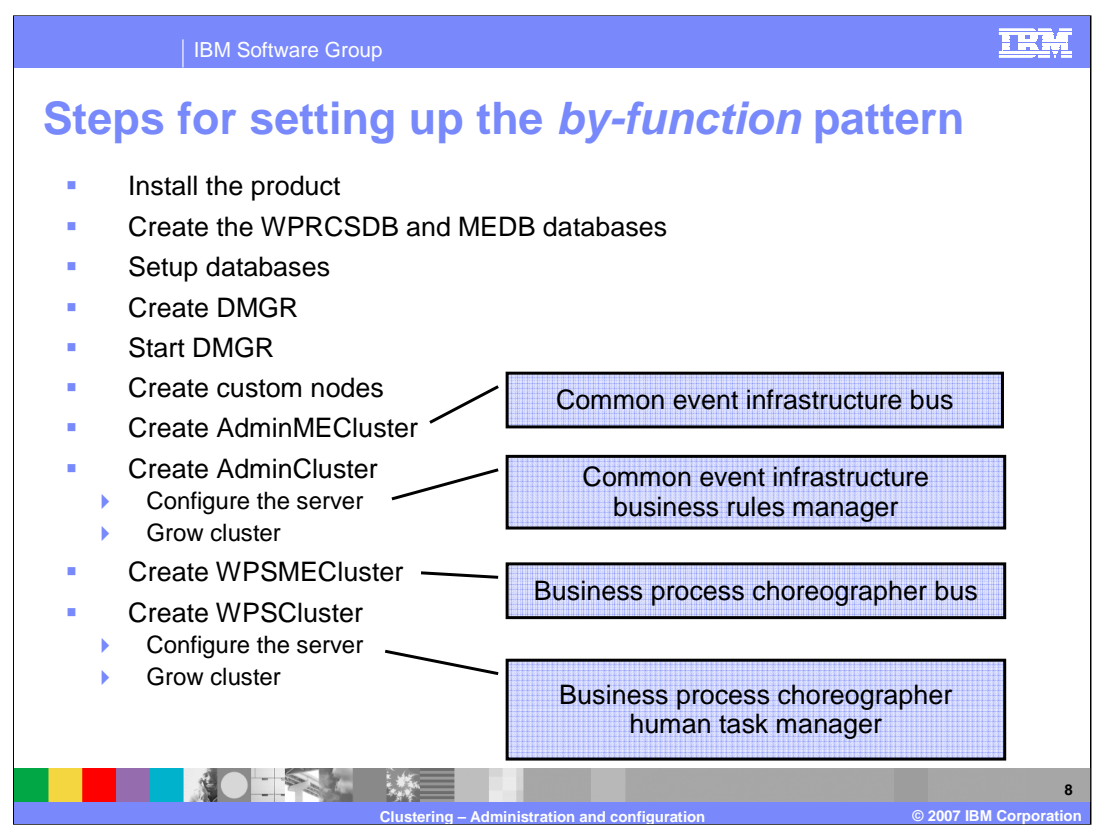

- The overall process for setting up a clustered environment in WebSphere Process Server is outlined here. The steps are very similar to setting up a typical WebSphere Application Server Network Deployment V6 cell.
- First install the product, then create and configure the databases, define the cell by creating the deployment manager node, create custom nodes and add them to the cell.
- With the *by-function* deployment pattern, the function of each application or process server cluster must be customized to meet specific needs.
- 1. The AdminMECluster requires the Service Integration Bus for the Common Event Infrastructure, which entails some manual steps.
- 2. The AdminCluster hosts the Common Event Infrastructure components, therefore they must be installed in this cluster.
- 3. The WPSMECluster hosts the Message Engine for the Business Process Choreographer applications, meaning the Service Integration Bus for the Business Process Choreographer must be installed and configured here. There are Business Process Choreographer specific entities that must be defined and associated with the Service Integration Bus manually.
- 4. The WPSCluster hosts the Business Process Choreographer applications, so the Business Process Choreographer and the Human Task Manager containers must be installed and configured in this cluster.
- Since each cluster is highly customized to meet a special function the default scripts and installation processes are no longer sufficient.
- The tutorial that accompanies this discussion will provide the detailed guidance for the required customizations.

The remainder of this discussion will cover each of these steps at a high level.

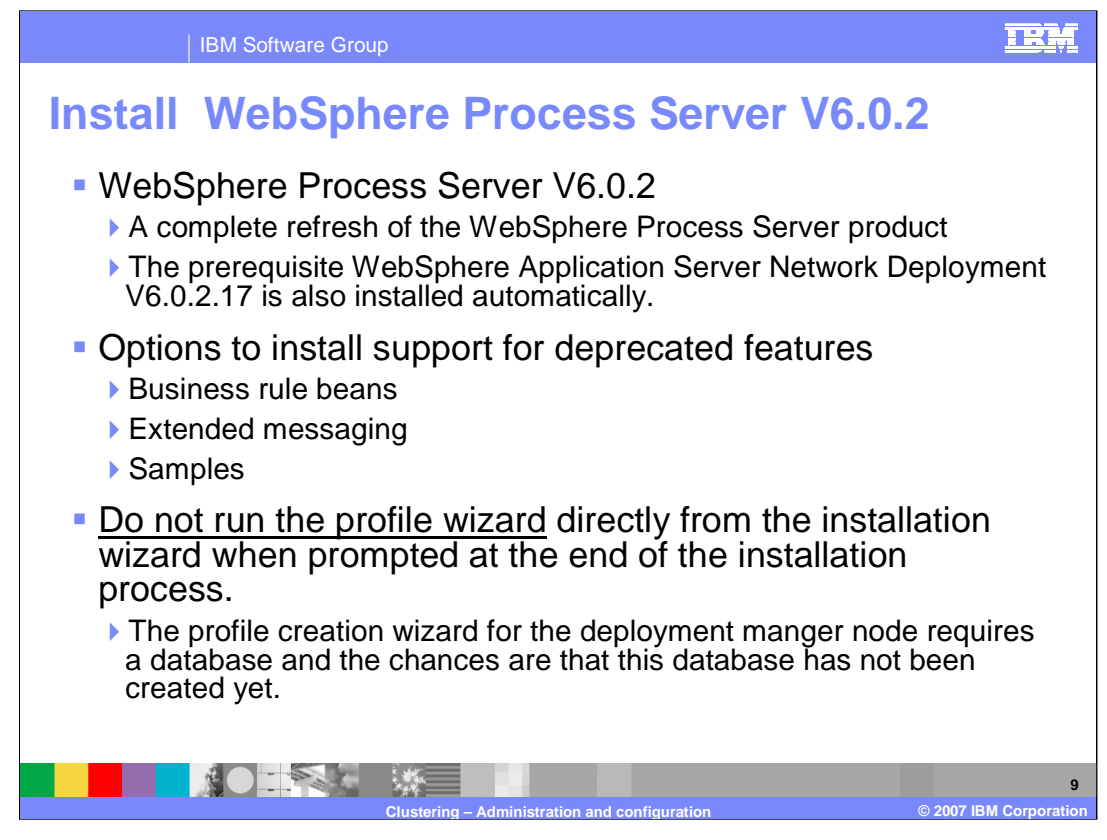

The first step is to install the WebSphere Process Server product. This may be a new installation of the WebSphere Process Server V6.0.2 or an upgrade from V6.0.1

The latest recommended release is WebSphere Process Server V6.0.2, with a base WebSphere Application Server Network Deployment of V6.0.2.17 Check the support site frequently for new updates.

Note: if upgrading from WebSphere Process Server V6.0, there is no automated migration utility. There are a few cases where some applications might need to be re-deployed and components with Visual Snippets must be re-authored. The relevant issues regarding migration and updates are documented in the release notes associated with a given release or update.

WebSphere Business Integration Server Foundation V5.1 applications that utilize Business Rule Beans or Extended Messaging can be run unchanged in WebSphere Process Server by installing the optional libraries. The BPEL applications on the other hand, will need to be migrated using the migration utility provided by the WebSphere Process Server runtime.

At the end of the installation process, there is an opportunity to run the Profile Creation Wizard. Because the Profile Creation Wizard requires a database for the Deployment Manager node, its recommended that this operation be deferred until after the database has been created.

WPIv602\_ClusteringAdmin.ppt

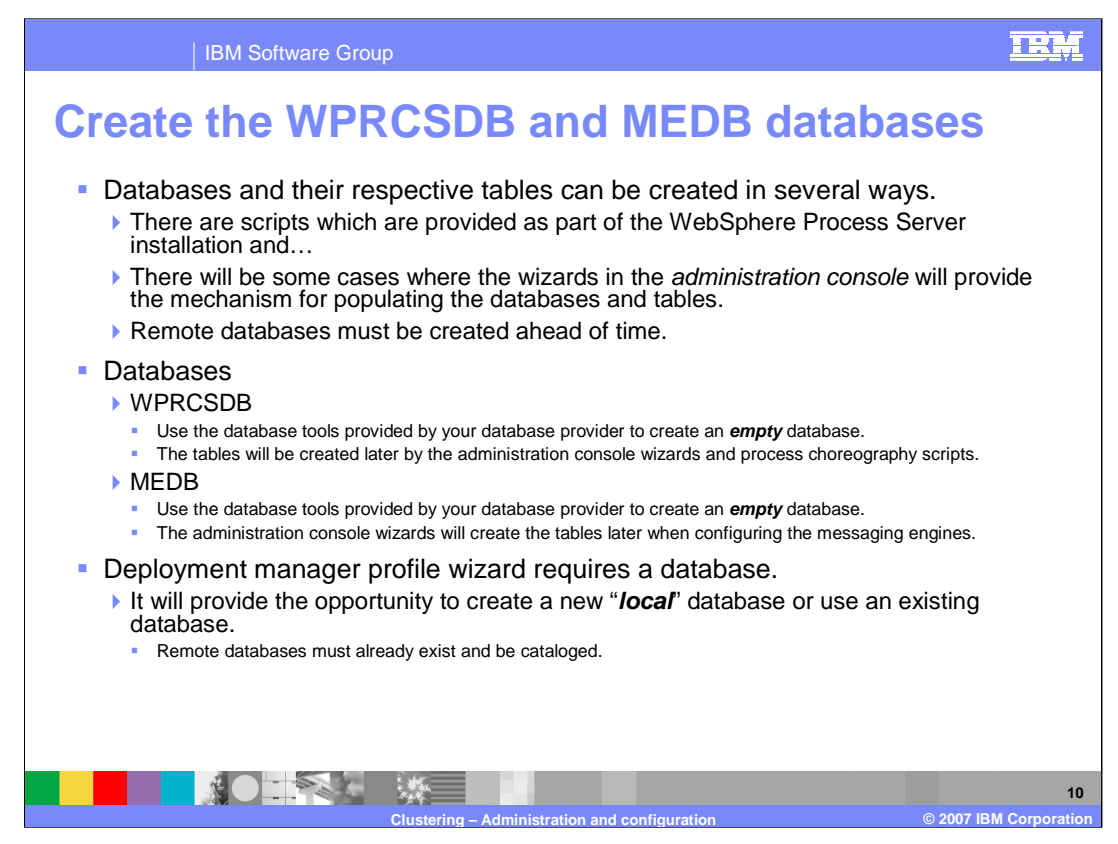

The next step is to create the required databases.

At this point it is only necessary to have the databases created and cataloged. The table will be created in subsequent steps using a combination of Administrative Console Wizards and scripts provided with WebSphere Process Server runtime.

## WPRCSDB

Many of the WebSphere Process Server components require the use of a database. The tables for these components can be placed in separate databases or DB2<sup>®</sup> tablespaces as defined by the application requirements and the database administrator. For the purpose of this discussion and the tutorial, a single database called WPRCSDB will be used to simplify administration and facilitate the discussion.

## MEDB

The MEDB database is used to persist data used by the Messaging Engines. One data store and schema per Messaging Engine is required.

If you use the Profile Creation Wizard to create the WPRCSDB, it will create a *local* database.

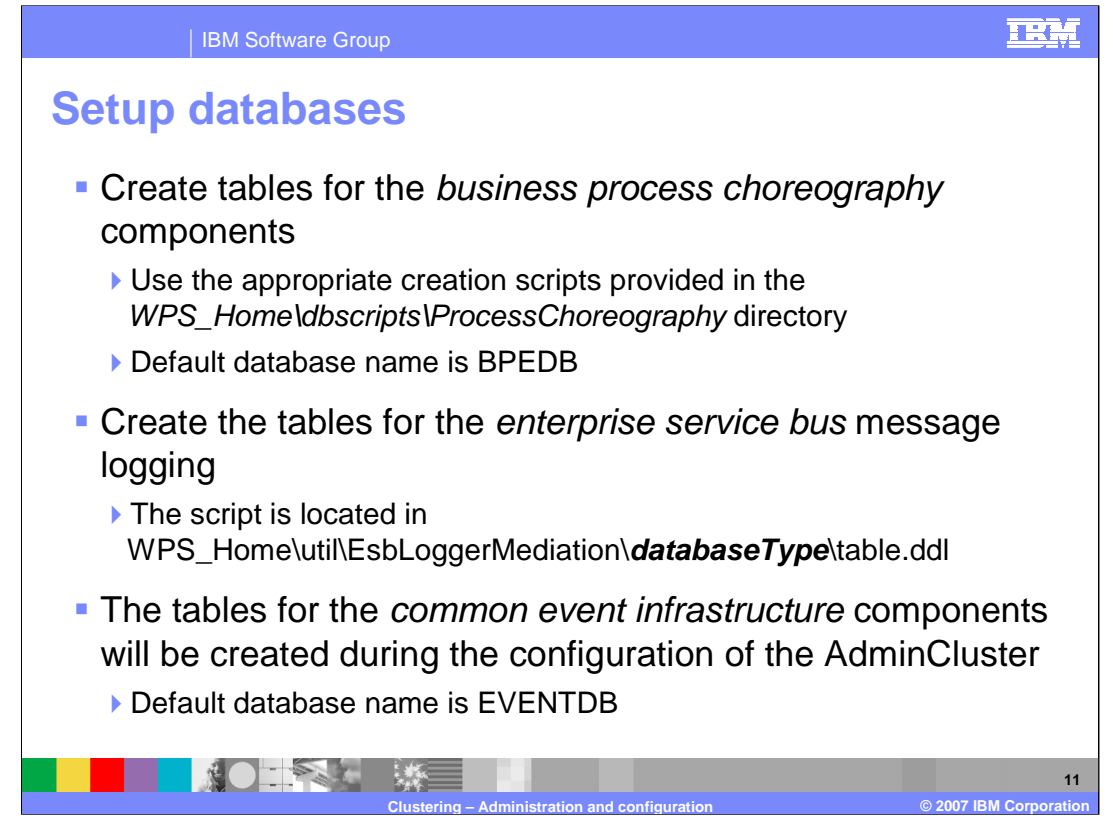

The WebSphere Process Server runtime installation provides sample scripts to create and configure the many databases that are required. Because of the custom nature of the topology being developed, the scripts must be modified before being used.

The tutorial describes the details of creating the tables, and generating and running the scripts. Here the focus is on *what* must happen at this point in the setup process, which is to create the databases.

Before creating the WebSphere Process Server node profiles in the next step, create the tables for the Business Process Choreographer and the Enterprise Service Bus.

The database tables for the Common Event Infrastructure will be created later, when creating the AdminCluster, and will be placed in the *WPRCSDB* database.

When configuring a production environment, with a separate Common Event Infrastructure database, the default name used is *EVENTDB*.

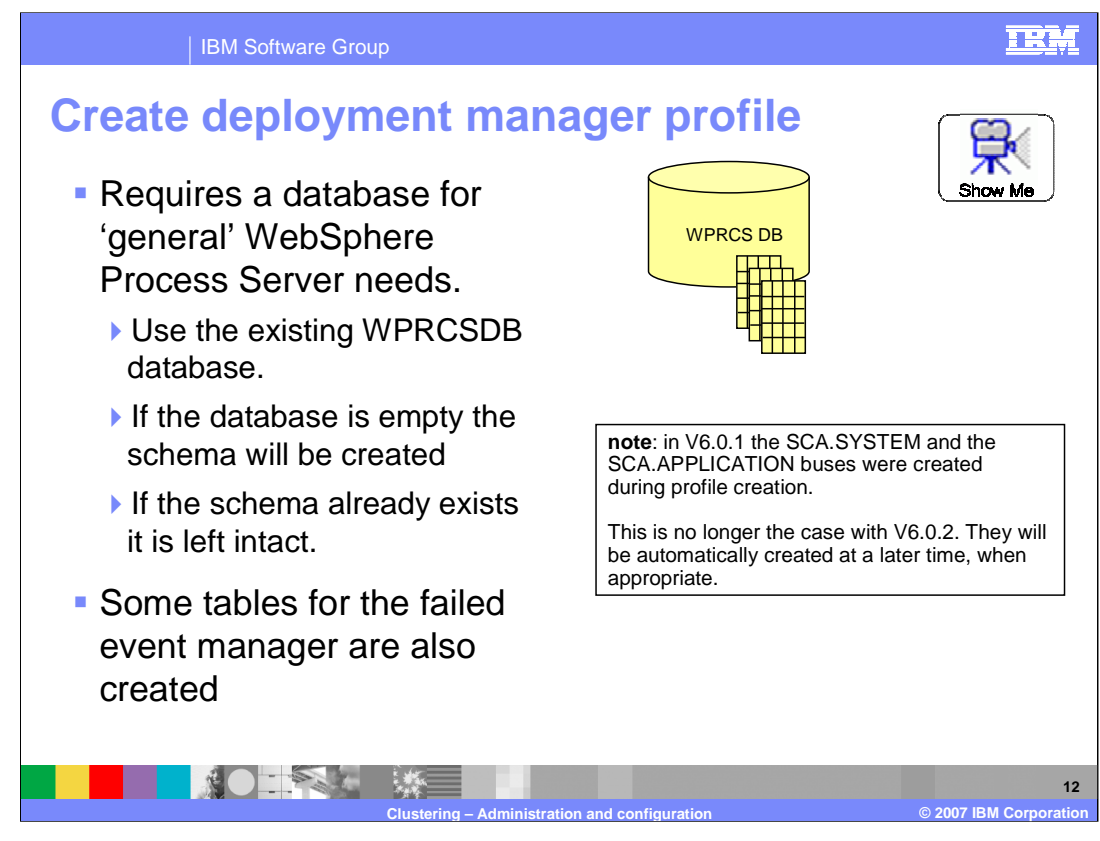

After the databases are established, its time to create the WebSphere Process Server Cell. The first step in creating a cell is to create the deployment manager node by running the Profile Creation Wizard and selecting the Deployment Manager node as the type of node to create.

The Profile Creation Wizard detects the presence or absence of the schema tables in the database and behaves in the appropriate manner. This means it will use the existing schema and tables if they are present and create them if they are not.

Be aware of new behavior in V6.0.2 in the area of the Service Component Architecture Service Integration bus creation. This behavior has been modified to allow for the federation of a stand-alone server into the deployment manager node.

Creation at this point really means to define it in the profile. When the Deployment Manager is started with the new profile, the entities are physically created.

To see the Profile Creation Wizard in action, select the "Show Me" link.

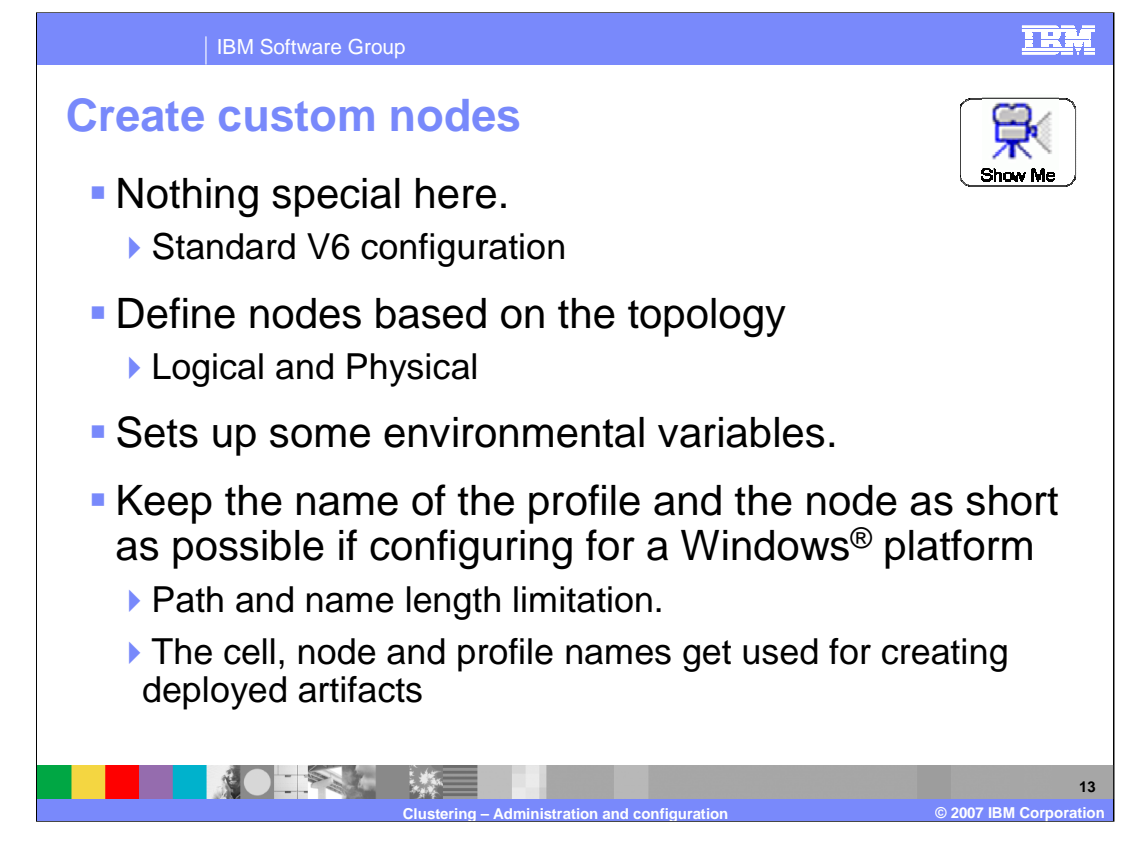

Once the cell has been created, the application server nodes can be create and added to the cell using the profile creation Wizard, specifying, *custom node*, as the node type.

At this point, the biggest decision is whether or not to have more than one node on a machine. This will depend on the physical attributes of the system and your server management strategy. There is nothing specific with respect to WebSphere Process Server for this configuration step.

To see the profile creation wizard with the custom profile option, pause this presentation and click the "Show Me" icon.

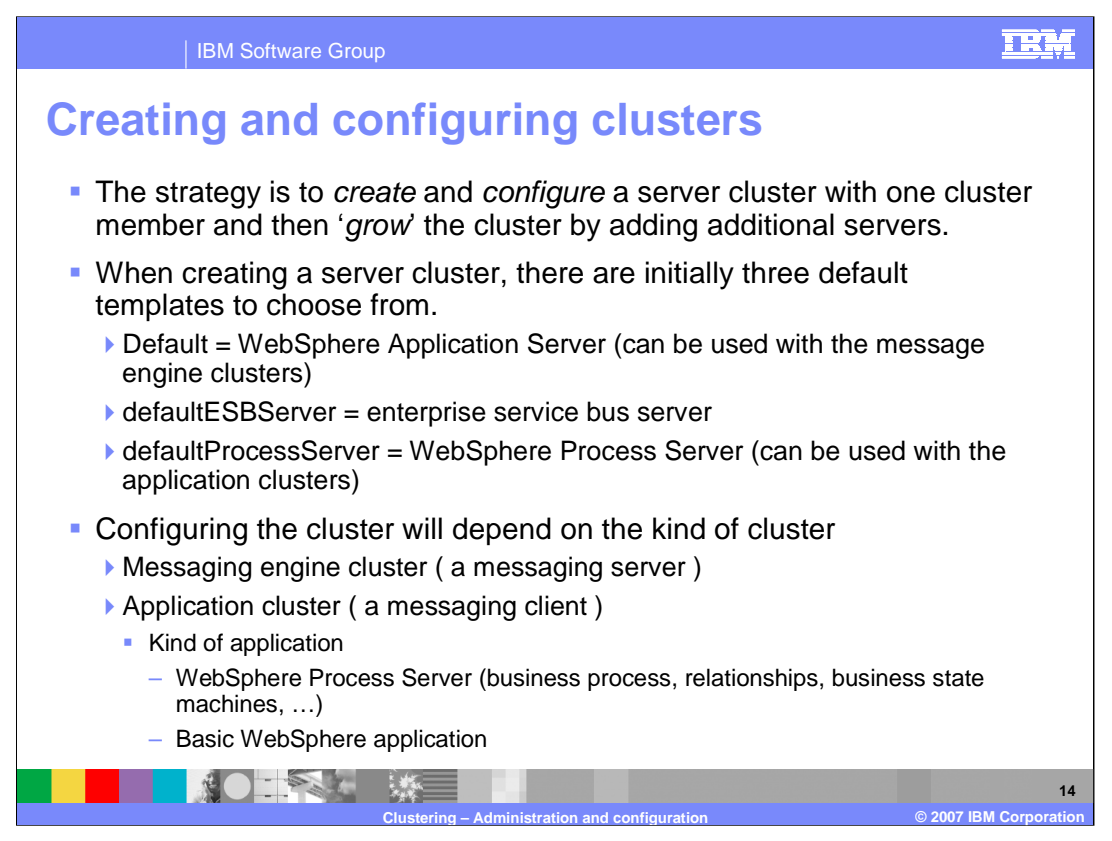

Having established the physical nodes which will host the servers and server clusters, the server clusters can be created.

When creating server clusters the initial server is created and configured per the application requirements and this initial server is then used as a model to create or clone additional servers in the cluster. The strategy employed here is to create and configure each server cluster with one server and then grow the clusters as needed based on the requirements and capacity of the system and hardware.

When creating a server cluster, you can select from one of three default server templates or use an existing server as a template and that template will be applied to all the servers in the cluster. It is important to understand that all three types of servers can exist in a WebSphere Process Server Cell, allowing you to select the right server for the task at hand. For instance, this means that for the Message Engine functionality, you can create a basic WebSphere Application Server without the overhead associated with a WebSphere Process Server. This is shown in the Logical view of the *by-function* Pattern.

Configuring a given cluster will depend on the functionality hosted by that cluster.

A Business Process is just one of several possible kinds of WebSphere Process Server applications. There can also be WebSphere Process Servers that host Relationships, Business Rules, Selectors, Business State Machines and basic Service Component Architecture components. Its expected that these other kinds of Service Component Architecture components will interact with the Business Process Choreographer process flows in some manner.

Subsequent slides will present key features of the Administration Console that are used to install and configure WebSphere Process Server specific services for clustering. For a more detailed walk through, there are several demos and a tutorial that provide a step by step guide for creating and configuring this 4 cluster topology.

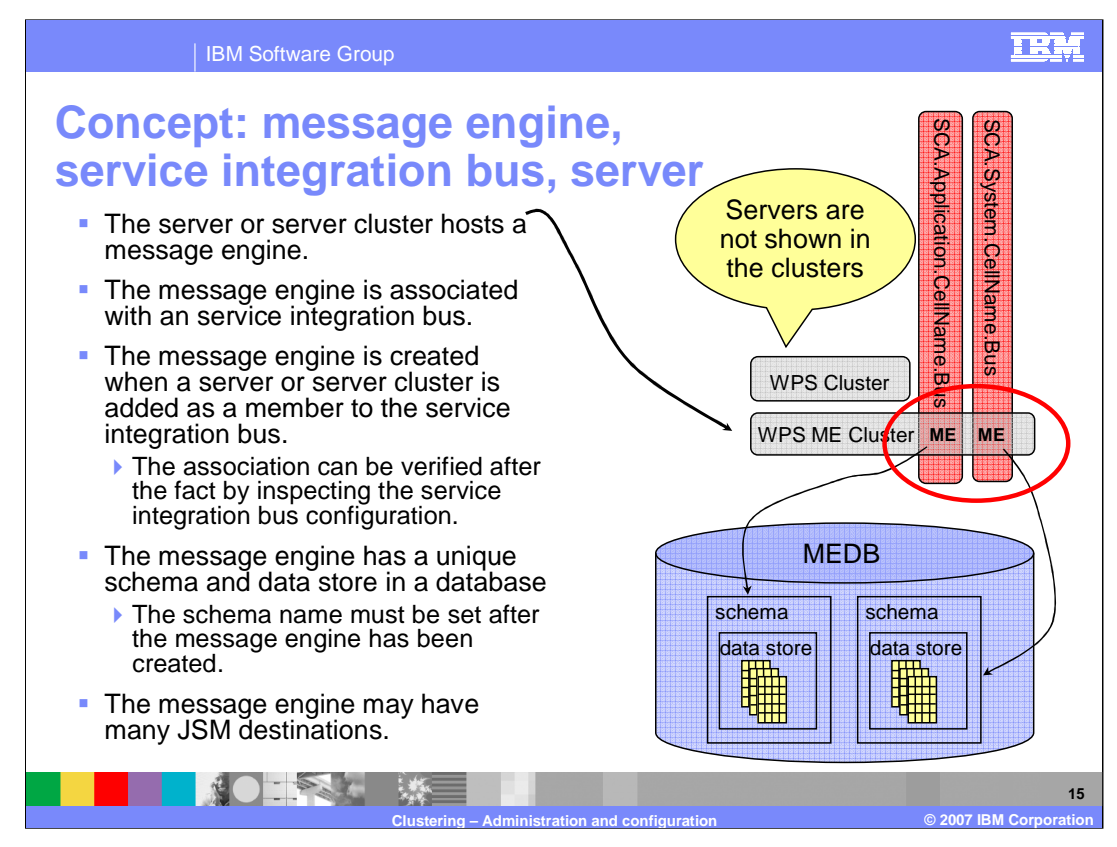

The most important aspect of configuring a cluster in a WebSphere Process Server environment is the messaging engine. The concept is presented at this time because the creation and configuration of the messaging engine is done using the Business Integration Configuration Wizard and is not obvious to the inexperienced administrator. Configuring the messaging engine is part of configuring the SCA Destinations and will be covered in more detail when configuring the WPSMECluster.

Attributes of the Message Engine:

•The Message Engine is created when the server or server cluster is added to the Service Integration Bus as a bus member. The message engine becomes the link between the Service Integration Bus and the application server or server cluster. To verify the association after the server or cluster is added, you can inspect the Service Integration Bus configuration.

•The data store has a 1:1 relationship to the Message Engine and is a set of tables qualified by a unique schema.

•When adding the server or server cluster to the Service Integration Bus there is no option to set the schema name. Therefore, it must be set to a unique and meaningful name in a subsequent step.

•Each Message Engine associated with a Service Integration Bus can have many JMS Destinations.

•In the topology shown here, the active/standby pattern, the messaging engine will be active in one of the servers in the messaging engine cluster as determined by the WebSphere High Availability and Workload Managers.

| <ul> <li>A configuration<br/>wizard</li> </ul>                                                                                                    | Runtime                                                                 | Configuration                                                                                                    | iguratio                                    | on<br>                                                                                                    |
|----------------------------------------------------------------------------------------------------|-------------------------------------------------------------------------|----------------------------------------------------------------------------------------------------|---------------------------------------------|----------------------------------------------------------------------------------------------------|
| <ul> <li>provided by the administration console as an <i>"additional property"</i></li> <li>Used to configure WebSphere Process Server and service component architecture features on the server or server cluster</li> </ul> | Kenera<br>* Clus<br>Adm<br>Boun<br>Defr<br>P<br>P<br>E<br>servic<br>App | al Properties<br>ter name<br>in<br>ding node group of<br>aultNodeGroup v<br>refer local<br>nable high availat<br>es | name<br>illity for persistent<br>set Cancel | <ul> <li>Additional Properties</li> <li><u>Cluster members</u></li> <li><u>Backup cluster</u></li> <li><u>Common Event Infrastructure Destination</u></li> <li><u>Business Rules Manager Configuration</u></li> <li><u>Service Component Architecture</u></li> <li><u>Business process container</u></li> <li><u>Human task container</u></li> <li><u>Endpoint Listeners</u></li> </ul> |

When creating servers and server clusters in WebSphere Process Server there are certain process server configuration tasks, such as installing the Business Rules Manager and configuring the service integration bus, that must be considered. What to configure or how, will depend on the functionality to be provided by the server or server cluster.

The **Business Integration Configuration Wizard** is a tool provided by the WebSphere Process Server adminconsole to assist the administrator in performing these tasks. It is provided as an *Additional Property* of the server or server cluster configuration.

The Business Integration Configuration Wizard is a replacement for the Advanced Configuration Wizard provided with WebSphere Process Server V6.0.1. It provides the same basic functionality in an easier to use format.

| IBM Software Group                                                                                            |                                                                                                    |                                                                                                    |                                                                                        |                                                                                                    |                                                                                                    |                                                                                            |                                                            |                                    |
|----------------------------------------------------------------------------------------------------|----------------------------------------------------------------------------------------------------|----------------------------------------------------------------------------------------------------|----------------------------------------------------------------------------------------|----------------------------------------------------------------------------------------------------|----------------------------------------------------------------------------------------------------|--------------------------------------------------------------------------------------------|------------------------------------------------------------|------------------------------------|
| Business integrati                                                                                            | ON (                                                                                                    | confi<br>your Network De                                                                                                    | gur<br>ployment I                                                                      | atio                                                                                                    | n                                                                                                    |                                                                                            |                                                            | lew<br>602                         |
| <ul> <li>Used to install and<br/>configure system services<br/>on servers and server<br/>clusters.</li> </ul> | Select you<br>Add yo<br>table ti<br>If a pa<br>uninsta<br>If you                                                                                                    | in clusters and se<br>ur servers and clu<br>he services that y<br>rticular service ha<br>ill an already inst<br>configure a service<br>ration panel is si | rvers to co<br>sters that i<br>ou would lik<br>a already b<br>alled and c<br>e on more | nfigure<br>you would lik<br>ce to configu<br>een installer<br>onfigured se<br>than one ho<br>configuratio | te to configure<br>for the give<br>d, then this is<br>rvice by unche<br>st, then defau<br>n panel settin | e by clicking<br>en target.<br>shown in th<br>acking the s<br>ult configura<br>os apply to | on Add. Sele<br>e table. You<br>election.<br>tions are app | ct in the<br>may not<br>lied if no |
| <ul> <li>SCA resources</li> <li>Business rules manager</li> <li>Business process<br/>container</li> </ul>     | configuration panel is shown or the configuration panel settings apply to the services or<br>If you select one application, then you are able to fine tune each aspect of your service<br>configuration during this wizard session. Run the wizard for each service that you need<br>differing upber on figurations.<br>Select a cluster to configure<br>Select a cluster to configure<br>Select a cluster to configure<br>Select a cluster to configure<br>Select a cluster to configure<br>Select a cluster to configure |                                                                                                    |                                                                                        |                                                                                                    |                                                                                                    |                                                                                            | to have                                                    |                                    |
| <ul> <li>Human task manager<br/>container.</li> </ul>                                                         | Rem                                                                                                    | Add                                                                                                    |                                                                                        |                                                                                                    |                                                                                                    |                                                                                            |                                                            |                                    |
| <ul> <li>Can be used to verify<br/>current configurations.</li> </ul>                                         | Select                                                                                                    | Server/Cluster<br>Name 🛟                                                                                                    | Node 🗘                                                                                 | Setup SCA                                                                                                 | Remote                                                                                                   | Business<br>Rule<br>Manager                                                                | Business<br>Processes                                      | Human<br>Tasks                     |
| <ul> <li>Cannot be used to<br/>uninstall currently<br/>configured services.</li> </ul>                        | Total 1                                                                                                    | Admin<br>ext Canc                                                                                                    | el                                                                                     | 0                                                                                                    | ۲                                                                                                    |                                                                                            |                                                            |                                    |
| Cluster                                                                                                    | ng – Admi                                                                                                    | nistration and                                                                                                    | onfigurat                                                                              | ion                                                                                                    |                                                                                                    |                                                                                            | © 2007 IBM                                                 | 1<br>Corporati                     |

The Business Integration Configuration Wizard is used to install and configure system services on servers and server clusters in WebSphere Process Server 6.0.2.

More than one service can be installed or configured for a given server or server cluster with a single pass through the wizard but the wizard cannot be used to uninstall a service.

If a particular service has already been installed, then this is shown in the table.

It is also possible to install and configure a service on multiple servers or server clusters at the same time by using the drop down list and the 'add' button to extend the list.

If you configure a service on more than one host and there are no configuration panels, then default configurations are applied to all of the target hosts. If configuration options are available, then configuration panels will be displayed and the options will be applied to all of the selected hosts.

If you select one application, then you are able to fine tune each aspect of your service configuration during this wizard session.

Run the wizard for each service that you need to have different custom configurations.

In this illustration the Administrative Cluster is being configured. The SCA destination is remote and the Business Rules Manager will be installed to run on this cluster. In the topology being presented, the Business Process Choreographer container and the Human Task Manager container will be installed and configured on the WPSCluster, therefore they are not selected here.

The subsequent panels displayed by the wizard, will depend on the options selected on this panel.

|                                                                                                | Software Group                                                                                                    | IBM                                          |
|------------------------------------------------------------------------------------------------|----------------------------------------------------------------------------------------------------|----------------------------------------------|
| The data                                                                                       | base template                                                                                                    |                                              |
| <ul> <li>A databas<br/>types</li> </ul>                                                        | se template for the most commonly used data                                                                                                    | abase                                        |
| It may be                                                                                      | overridden if necessary or skipped entirely                                                                                                    |                                              |
| Configure your Netv                                                                            | ork Deployment Environment                                                                                                    |                                              |
| Choose your Comm                                                                               | n Database Template Settings                                                                                                    |                                              |
| The common dat<br>user name and p                                                              | abase template allows you to fill out all configurations with your database provide                                                                                                    | CLASSIC CONTRACTOR                           |
| to use many diffe                                                                              | assword. You are still able to override these settings, but you may want to choos<br>e type here in order to avoid typing in the same information again. Skip this ste<br>rrent database types for your setup.                                                                                                    | er type, the<br>e your most<br>p if you plan |
| to use many diffe                                                                              | assword. You are still able to override these settings, but you may want to choos<br>e type here in order to avoid typing in the same information again. Skip this step<br>rent database types for your setup.<br>DB2 UDB 8.1 & 8.2 (DB2 Universal JDBC Driver Provider (XA) type 4)                                     | er type, the<br>e your most<br>p if you plan |
| JDBC Provider                                                                                  | assword. You are still able to override these settings, but you may want to choos<br>e type here in order to avoid typing in the same information again. Skip this ste<br>rent database types for your setup.<br>DB2 UDB 8.1 & 8.2 (DB2 Universal JDBC Driver Provider (XA) type 4)                                      | er type, the<br>e your most<br>p if you plan |
| common databas<br>to use many diffe<br>JDBC Provider<br>User Name<br>User Password             | assword. You are still able to override these settings, but you may want to choos<br>e type here in order to avoid typing in the same information again. Skip this ste<br>ment database types for your setup.<br>DB2 UDB 8.1 & 8.2 (DB2 Universal JDBC Driver Provider (XA) type 4)<br>wsdemo<br>*******                 | er type, the<br>e your most<br>p if you plan |
| common databas<br>to use many diffe<br>JDBC Provider<br>User Name<br>User Password<br>Previous | assword. You are still able to override these settings, but you may want to choos<br>e type here in order to avoid typing in the same information again. Skip this ste<br>erent database types for your setup.<br>DB2 UDB 8.1 & 8.2 (DB2 Universal JDBC Driver Provider (XA) type 4)<br>wsdemo<br>*******<br>Next Cancel | e your most<br>p if you plan                 |
| common databas<br>to use many diffe<br>JDBC Provider<br>User Name<br>User Password<br>Previous | assword. You are still able to override these settings, but you may want to choos<br>e type here in order to avoid typing in the same information again. Skip this ste<br>erent database types for your setup.<br>DB2 UDB 8.1 & 8.2 (DB2 Universal JDBC Driver Provider (XA) type 4)<br>wsdemo<br>*******<br>Next Cancel | e your most<br>p if you plan                 |
| common databas<br>to use many diffe<br>JDBC Provider<br>User Name<br>User Password<br>Previous | assword. You are still able to override these settings, but you may want to choos<br>e type here in order to avoid typing in the same information again. Skip this ste<br>erent database types for your setup.<br>DB2 UDB 8.1 & 8.2 (DB2 Universal JDBC Driver Provider (XA) type 4)<br>wsdemo<br>*******<br>Next Cancel | ar type, the<br>e your most<br>p if you plan |

Continuing with the scenario to configure the SCA Destinations and Business Rules Manager on the Administrative Cluster. The first task the administrator must complete, is to define a common database template that will provide the default JDBC Provider and security information for the parts of the wizard that require this information. This reduces the amount of input the administrator has to provide while going through the Wizard.

The information in the template may be overridden at later steps if necessary and if many different database types will be used then this step can be skipped.

| IBM Software Group         SCA destinations         • Will the server or server cluster being configured host service con architecture applications?         • If so, then will the queue destinations exploited by the service con architecture runtime be hosted locally or on a remote server or set         Config your Network Deployment Environment | mponent<br>mponent<br>erver cluste | TRM<br>r? |
|----------------------------------------------------------------------------------------------------|------------------------------------|-----------|
| Configure selected clusters and servers                                                                                                    |                                    |           |
| Next         Cancel           The message engine for the WebSphere Process Server cluster         WebSphere Process Server                                                                                                    | cluster                            |           |
| is hosted in another<br>server cluster, so it is <b>remote</b> .<br>Clustering - Administration and configuration                                                                                                    | ver ME                             | ME<br>19  |

First, notice that this is the first step of a 4 step process as shown in the left part of the guided task. The current step is highlighted in yellow.

There are three options to consider.

Option 1:

Do not host Service Component Architecture applications in the server or server cluster being configured. This is the simple case. If this is selected then there are no further choices. This is the choice shown in the current step of the guided task and is used when configuring the Administrative Cluster.

<give the student time to absorb the visual >

Option 2:

Host Service Component Architecture applications in this server or server cluster but use a message engine that is on a different server or server cluster. This case is illustrated with the WPS Cluster.

<give the student time to absorb the visual >

Option 3:

- Host Service Component Architecture applications in this server or server cluster but use a message engine that is configured locally on the server or server cluster being configured. This case is illustrated with the WPS ME Cluster. When this option is selected there additional configuration information will be presented on the panel.
- WPD.eta21s\_Colorstening.Atingithispoption will be shown later when configuring the PalgeS1916f 37

| IBM Soft                                                                                                    | ware Group                                                                                                    | IRM                  |
|----------------------------------------------------------------------------------------------------|----------------------------------------------------------------------------------------------------|----------------------|
| Common e                                                                                                    | vent infrastructure destinations                                                                                                    |                      |
| <ul> <li>The common excomponents in the components in the comp</li></ul> | vent infrastructure is a global service that will be used by the WebSphere Process Server servers and server clusters                                                                                                    | 3.                   |
| <ul> <li>The JNDI name<br/>infrastructure lo</li> </ul>                                                                                                    | e is how the applications that need to emit events to the cate the appropriate emitter to use.                                                                                                    |                      |
| Config your Network Deploymer                                                                                                    | nt Environment<br>servers                                                                                                    |                      |
| Step 1       Use Remote         Destination Location       for Service         Component       Architecture         Architecture       Step 2: Common         Event       Infrastructure         Destination       Admin         Step 3: Business       Rule Manager         Step 4: Summay       Previous       Next       Ca                                                                                                    | Common Event Infrastructure Destination  Enable service at server startup Events Infrastructure emitter factory JNDI name  Control information/emitter/Admin V  Control information information inform |                      |
|                                                                                                    | Clustering – Administration and configuration © 2007 IB                                                                                                    | 20<br>3M Corporation |

Continuing with the configuration of the Administrative Cluster, step 2 is the specification of the resources used for the Common Event Infrastructure.

Here the system administrator can specify whether the Common Event Infrastructure service is enabled at startup and where the emitter factory can be located in the JNDI namespace.

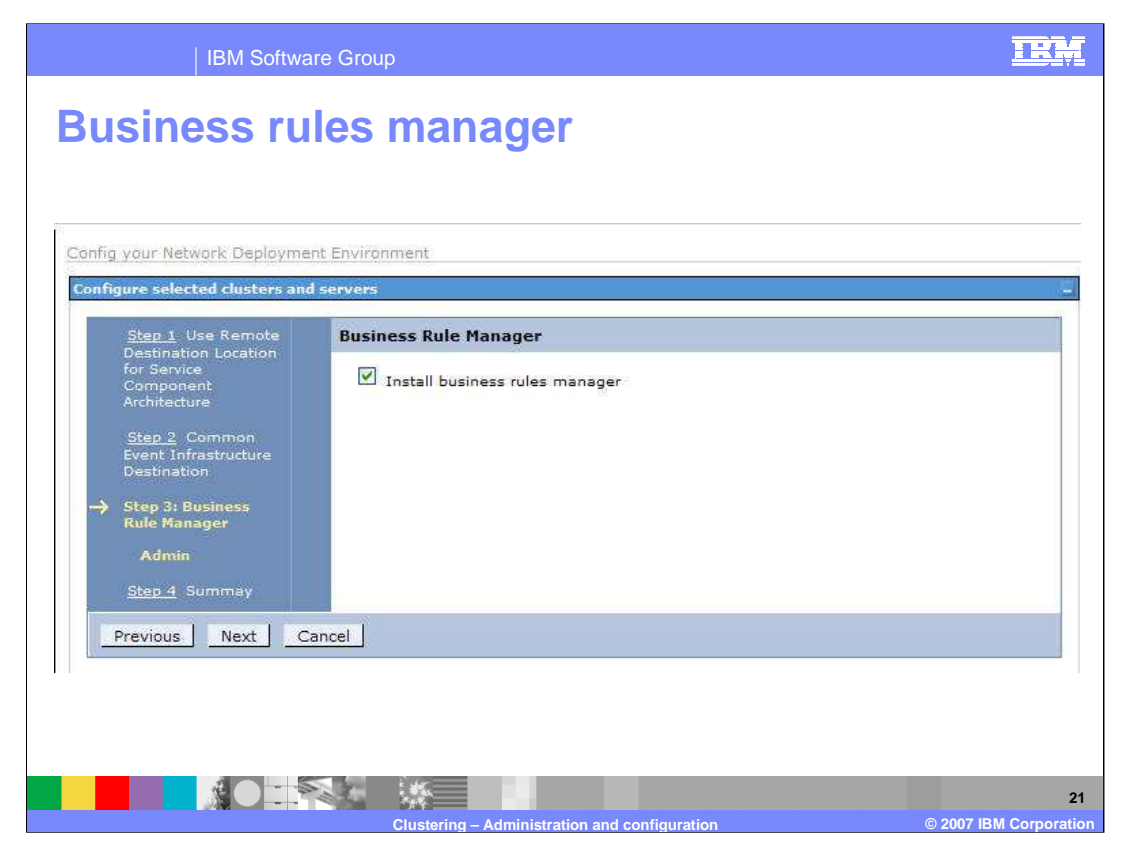

Step 3 is where the system administrator indicates that the Business Rules Manager application is to be installed. For the configuration of the Administrative Cluster the Business Rules manager was selected on the initial page of the Business Integration Configuration Wizard, therefore it is automatically selected here, providing a verification step for the administrator.

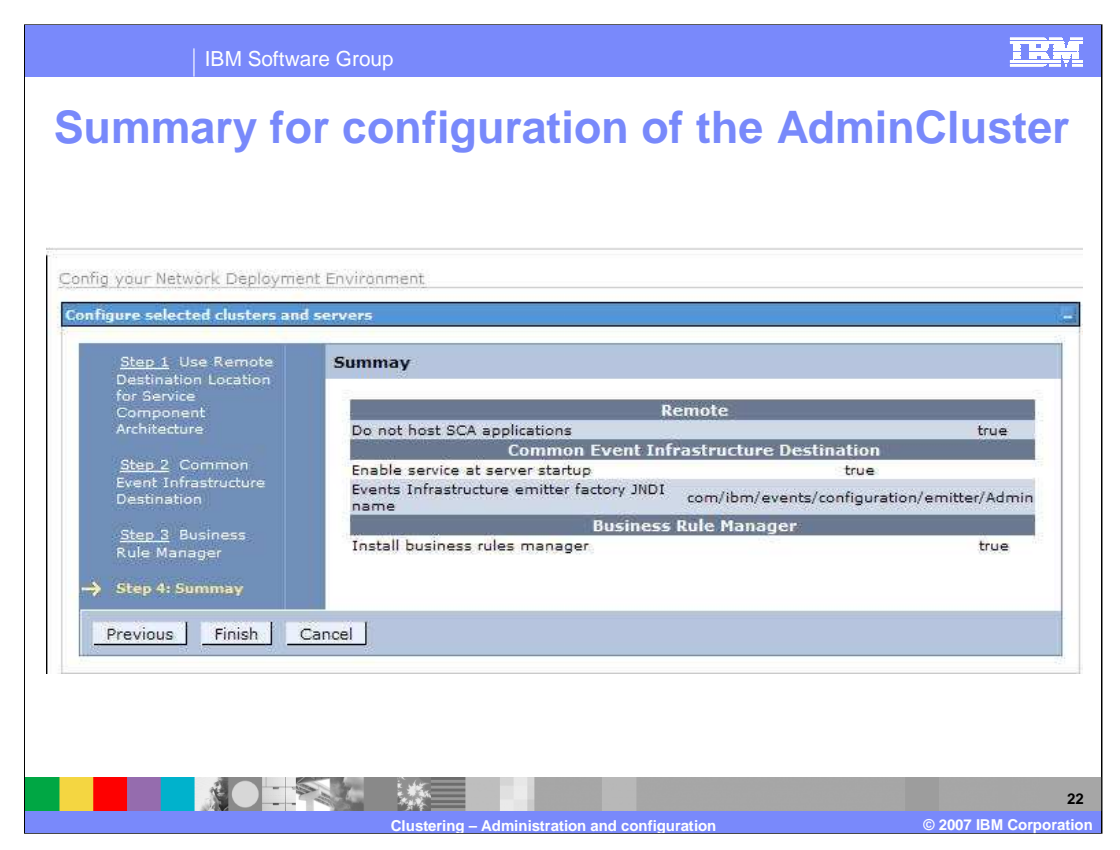

Regardless of the path traversed through the Business Integration Configuration Wizard or the number of steps taken, at the end there will be a final summary and an opportunity to verify and confirm the choices made before committing the configuration changes.

| IBN                                                                | N Software Group                                                                                      | IRM                   |
|--------------------------------------------------------------------|----------------------------------------------------------------------------------------------------|-----------------------|
| The WPS                                                            | SMECluster configuration                                                                              |                       |
| <ul> <li>WPSMEC</li> <li>WebSphere</li> <li>Will contra</li> </ul> | Cluster<br>ere Process Server message engine cluster<br>ain the message engine used by the WPSCluster |                       |
| which hos                                                          | sts the end-user applications                                                                         |                       |
|                                                                    | Select a cluster to configure  WPSMECluster  Select a server to configure  Add                        |                       |
|                                                                    | Remove                                                                                                |                       |
| s                                                                  | Select Server/Cluster Node<br>Name                                                                    |                       |
|                                                                    | WPSMECluster                                                                                          |                       |
| T                                                                  | Next Cancel                                                                                           |                       |
|                                                                    | Clustering – Administration and configuration © 2007                                                  | 23<br>IBM Corporation |

Configuring the WPSMECluster provides an example of the steps and thought processes involved in configuring the Service Component Architecture destinations locally.

The WPSMECluster is where the message engine used by the WPSCluster resides. This scenario will illustrate how to configure the message engines used by the Service Component Architecture Service Integration Buses.

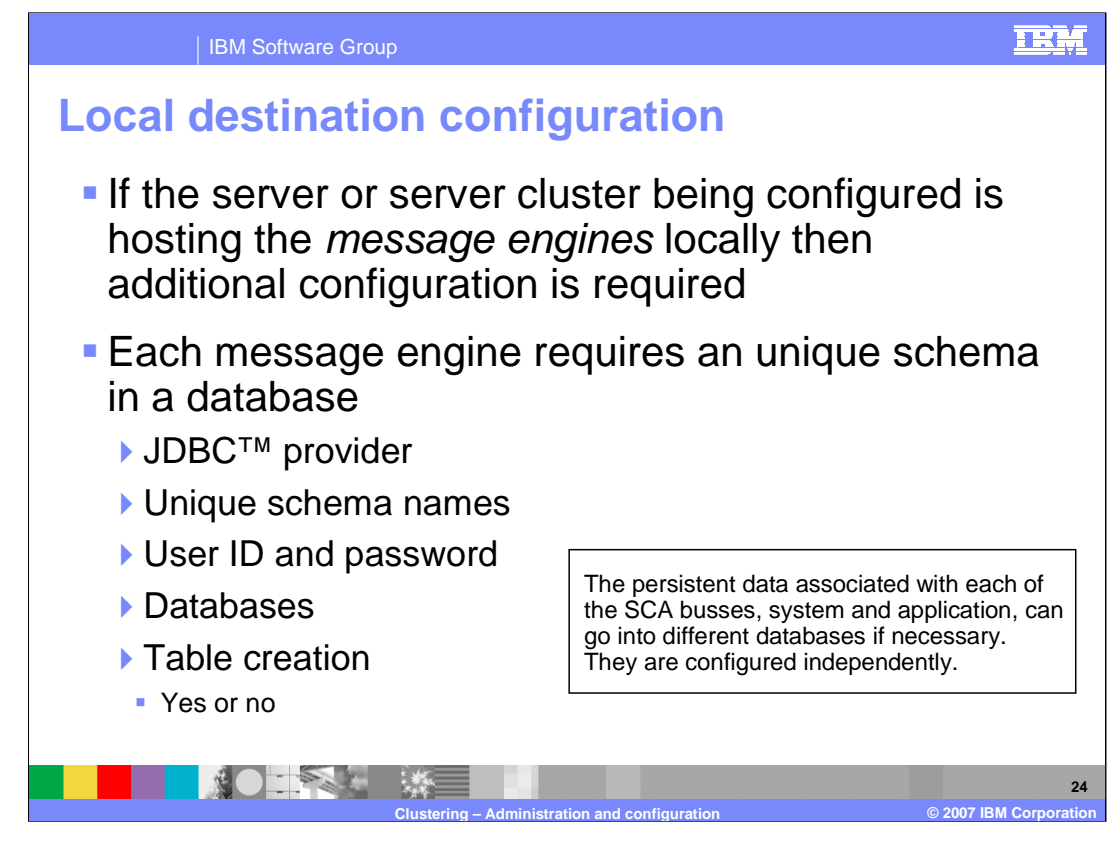

When the Message Engine is hosted by the server or server cluster being configured, there are additional Message Engine configuration tasks that must be completed.

The Message Engine component creates the association between the service integration bus and the server or server cluster. For each Message Engine there must be a unique schema and table in a database. To access the database there must also be a JDBC provider and data source along with a user ID and password.

The purpose of this part of the Wizard is to gather all this information so that the unique tables, qualified by the schema, can be created in the database.

The Wizard also creates the association between the Message Engine, the server or server cluster and the service integration buses.

Notice that the persistent data for the System and Application Service Integration Buses can be located in different databases. Though this is a possible configuration, it is not a recommended practice.

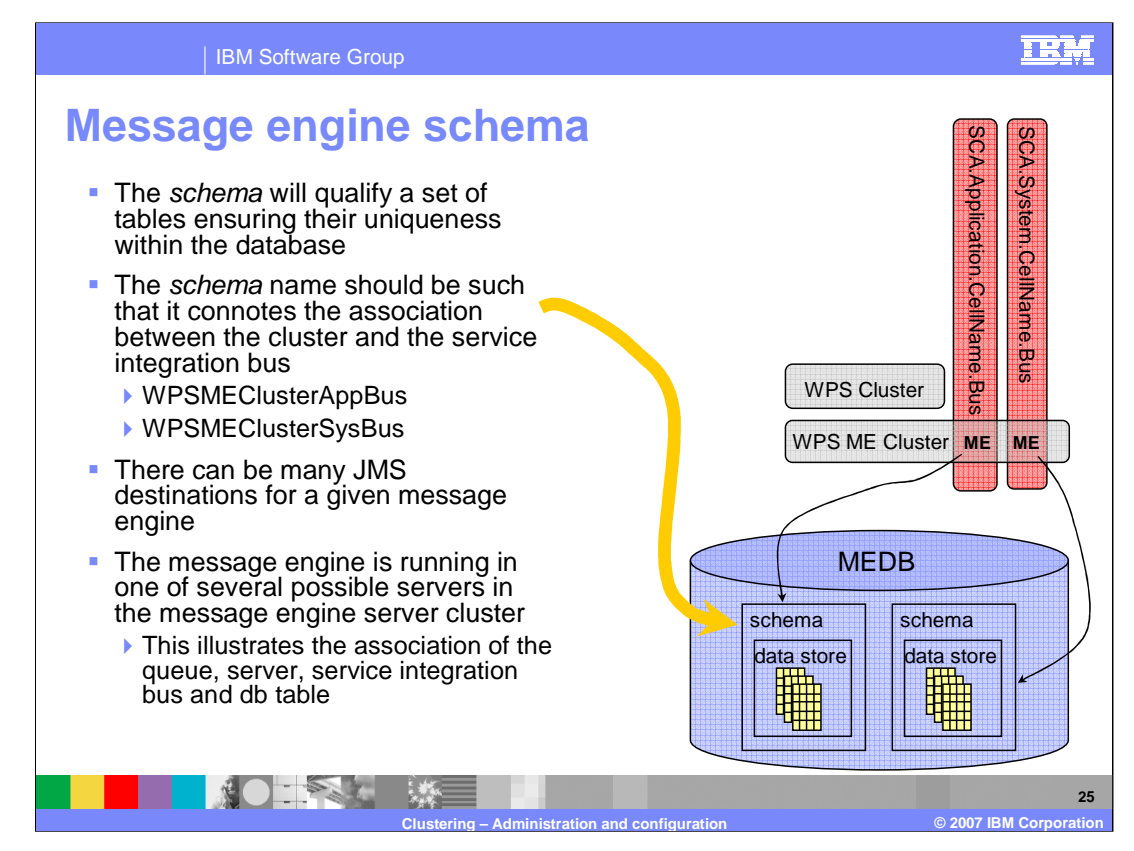

All of the tables for the message engine data stores can go into the same database as long as they have a unique schema name.

The key point shown here is the naming convention used to name the schemas. Giving the schema a name that connotes the relationship between the server or server cluster and the service integration bus will aid in debugging and verifying installations at some point in the future.

For example;

WPSMEClusterAppBus indicates that the data store qualified by this schema is for the message engine that is used by the WPSMECluster for the SCA.APPLICATION bus.

| IBM                                                                                                    | Software Group                                                                                                    |                                                                                                    | IEM                          |
|----------------------------------------------------------------------------------------------------|----------------------------------------------------------------------------------------------------|----------------------------------------------------------------------------------------------------|------------------------------|
| Service of Config your Network Deploy                                                                                           | ment Environment                                                                                                    | architecture configu                                                                                                    | ration                       |
| → Step 1: Configure<br>Destination<br>Location for Service<br>Component<br>Architecture<br>WPSMECluster<br><u>Step 2</u> Summay | Configure Destination Location <ul> <li>Do not host SCA applications</li> <li>Use a remote destination location</li> <li>WebSphere:cluster=WPSME</li> <li>Configure a destination location</li> </ul> Database Setup <ul> <li>JDBC provider</li> <li>Implementation class name</li> <li>User name</li> <li>Password</li> </ul> System Bus <ul> <li>Use existing data source</li> </ul> | for Service Component Architecture tion DB2 UDB 8.1 & 8.2 (DB2 Universal JDBC Driver Provider (XA) type 4) com.ibm.db2.jcc.DB2XADataSource wsdemo ******* |                              |
|                                                                                                    | Clustering -                                                                                                    | - Administration and configuration                                                                                                    | 26<br>© 2007 IBM Corporation |

Shown here is the top half of the Service Component Architecture Configuration when the option to 'configure a destination location' is selected.

The database information has already been filled in based on the information from the database template which was configured before getting to this step.

| IBM Software Group       |                                                                                                    | IRM                |
|--------------------------|----------------------------------------------------------------------------------------------------|--------------------|
| Service componen         | t architecture configura                                                                                                    | tion               |
| System Bus               |                                                                                                    |                    |
| Use existing data source |                                                                                                    |                    |
| WPSDB                    |                                                                                                    |                    |
| * Schema name            | WPSMEClusterAppBl                                                                                                    |                    |
| Database properties      | databaseName=MEDB<br>driverType=4<br>serverName=localhost<br>porNumber=50000<br>description=SIB DataSource for SCA<br>traceLevel=<br>traceTiles<br>fullyMaterializeLobData=true<br>resultSetioldability=2<br>currentPackageSet=<br>resdOt_Veralse<br>resdOt_Veralse |                    |
| Application Bus          |                                                                                                    |                    |
| Use existing data source |                                                                                                    |                    |
| WPSDB                    |                                                                                                    |                    |
| * Schema name            | WPSMEClusterSysBu                                                                                                    |                    |
| Database properties      | databaseName=MEDB<br>driverType=4<br>serverName=localhost<br>porNumber=50000<br>description=SIB DataSource for SCA<br>traceFile=<br>fullyMaterializeLobData=true<br>resultSetHoldability=2<br>currentbackageSet=<br>readOnly=false                                                                                                    |                    |
| Create tables            | >                                                                                                    |                    |
|                          |                                                                                                    | 27                 |
| Clusteri                 | ng – Administration and configuration © 20                                                                                                    | 07 IBM Corporation |

Paging down the configuration panel exposes the sections used for configuring the data source used by the message engines of the Service Component Architecture Application and System buses. As discussed previously, it is very important to specify a schema name that relates the cluster, the message engine and the bus. For example WPSMEClusterAppBus and WPSMEClusterSysBus.

Pay attention to the database properties too, especially the database name.

Notice that this is also the place where automatic creation of the database tables can be specified.

|                  | IBM           | Software Gro                                                          | oup             |               |                       |                             |                       |                | IEM                          |
|------------------|---------------|-----------------------------------------------------------------------|-----------------|---------------|-----------------------|-----------------------------|-----------------------|----------------|------------------------------|
| The W            | <b>PS</b>     | Clust                                                                 | er co           | onfig         | jurat                 | ion                         |                       |                |                              |
| ■ Hosts<br>→ Bus | s the         | e WebS<br>s process                                                   | phere<br>es, bu | Proce         | ess Se<br>rules, s    | e <b>rver</b><br>state m    | applic<br>achine      | cation<br>s,   | S                            |
| Uses             | ren           | note ser                                                              | vice c          | compo         | onent a               | archite                     | ecture                | desti          | nations                      |
|                  | S<br>S<br>Rem | elect a cluster to<br>WPSCluster V<br>elect a server to<br>Add<br>ove | configure       |               |                       |                             |                       |                |                              |
|                  | Select        | Server/Cluster<br>Name 🔷                                              | Node 🛟          | Setup SCA     | Destination<br>Remote | Business<br>Rule<br>Managor | Business<br>Processes | Human<br>Tasks |                              |
|                  |               | WPSCluster                                                            |                 | 0             | <ul> <li>O</li> </ul> |                             |                       |                |                              |
|                  | Total 1       |                                                                       |                 |               |                       |                             |                       |                |                              |
|                  | Ne            | ext Cano                                                              | el              |               |                       |                             |                       |                |                              |
|                  |               |                                                                       | Clusterir       | ng – Administ | ration and co         | onfiguration                |                       |                | 28<br>© 2007 IBM Corporation |

Because the WPSCluster will be hosting the Business Processes using Business Process Choreographer and Human Tasks, the Business Process and Human Task containers need to be installed and configured.

Although there may be some applications running in the WPSCluster that use Business Rules, the Business Rules Manager is not installed here because it is a separate application used to manage the business rule entities at runtime.

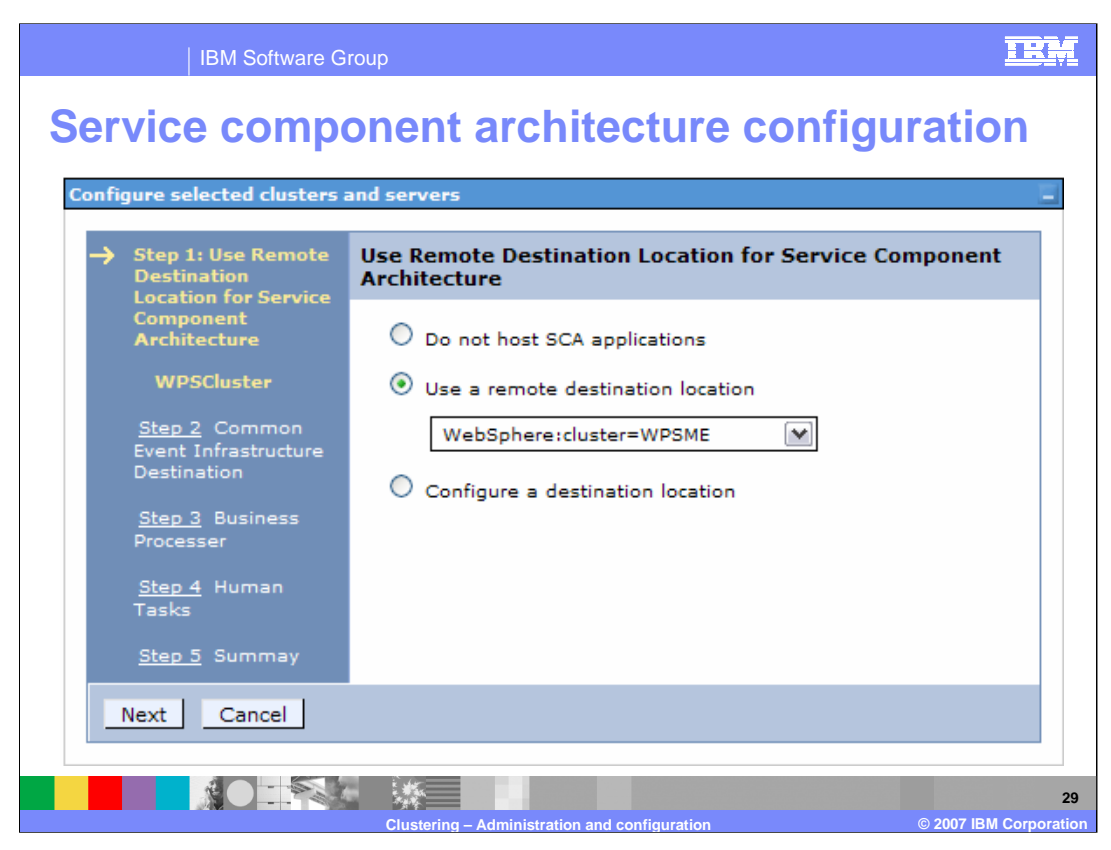

After filling out the database template, the Business Integration Configuration Wizard begins a 5-step guided activity based on the selections entered on the initial input panel.

Step 1 is to configure the remote destination used by the Service Component Architecture. Since the destination is remote the administrator has to select from a list of available destinations. This means that the server or server cluster hosting the message engine, that is to say the local destination, must be created and configured before configuring the remote destination.

For the 4-cluster topology presented here, this means that the WPSMECluster must be created and configured before the WPSCluster.

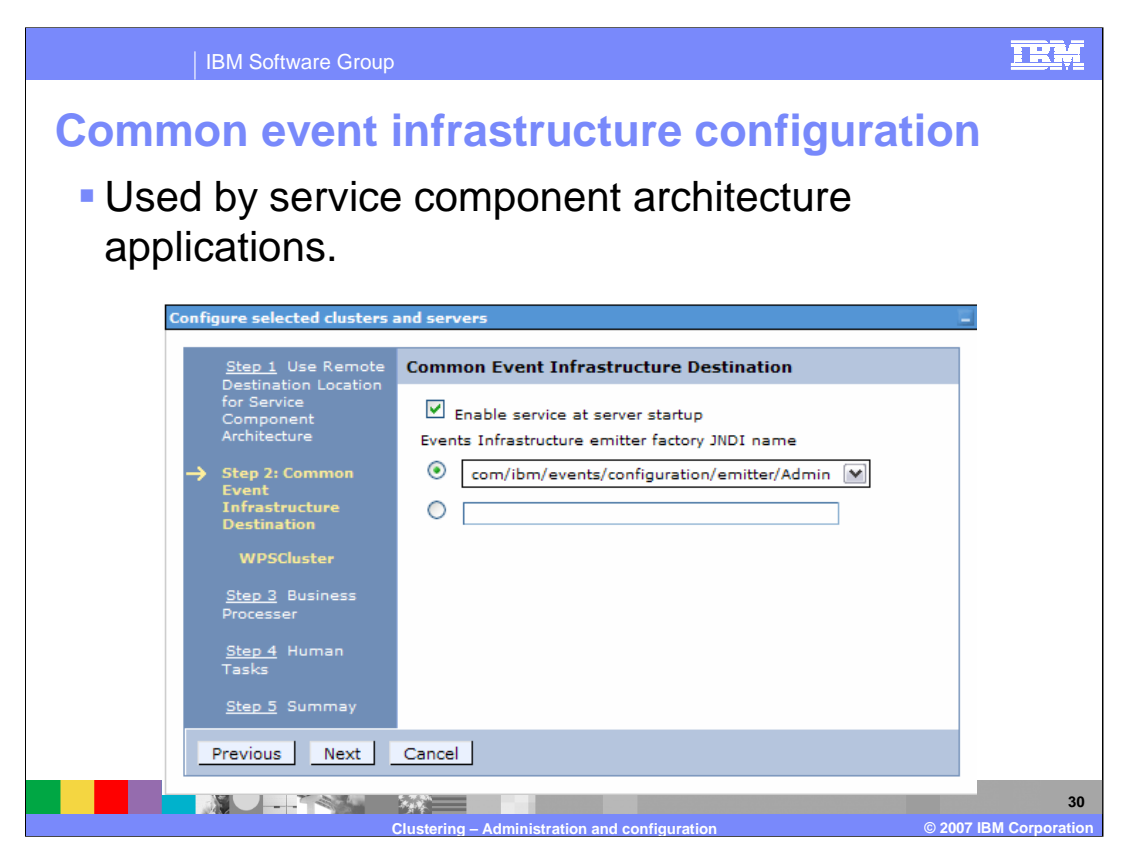

Step 2 provides the administrator the opportunity to configure the resources need for the Common Event Infrastructure.

This is the client side configuration necessary for the Service Component Architecture applications that emit CEI events.

The applications running in the WPSCluster need to be able to locate the emitter factory so they can generate and send the events to the Common Event Infrastructure server, wherever it happens to reside.

The second radio button can be used to specify the JDI name if the Common Event Infrastructure server has not yet been configured.

| IBM :                                                                                                    | Software Group                                                                                                    | IEM                          |
|----------------------------------------------------------------------------------------------------|----------------------------------------------------------------------------------------------------|------------------------------|
| Business                                                                                                    | process container configuratio                                                                                                    | n                            |
| Step 1 Use Remote<br>Destination Location<br>for Service<br>Component<br>Architecture<br>Event Infrastructure<br>Destination<br>Step 3: Business<br>Processer<br>WPSCluster<br>Step 4 Human<br>Tasks<br>Step 5 Summay | Business Processer         Config with the business process container installation wizard         Data Source         * JDBC Provider         DB2 UDB 8.1 & 8.2 (DB2 Universal JDBC Driver Provider (XA) type 4)         Data Source User Name         wsdemo         Data Source Password         *******         Schema name         * JMS User Password         ********         Create tables         Business Process Container Security         * JMS API User Id         * MS API User Password         ********         * Administrator security role mapping         Administrator security role mapping         * System monitor security role mapping         Mainistrators         Business Process Choreographer Explorer (Web client).         Install the Business Process Observer.         State Observer Logging         Enable Common Event Infrastructure logging for all processes running in this container. |                              |
|                                                                                                    | Clustering – Administration and configuration                                                                                                    | 31<br>© 2007 IBM Corporation |

With step 3 comes the opportunity to install and configure the Business Process Container. The very first option on the page is a checkbox indicating whether to use the information on this panel for configuring the Business Process Container or to defer the installation until later and use the Process Container Installation Wizard. The Process Container Wizard is invoked from the same place as the Business Integration Configuration Wizard, off the server or server cluster configuration page.

Checking this option will disable all the fields on this panel.

When configuring the Business Process Container from this panel, defaults will be used. If the system administrator requires more control over the specification of the container properties, then the option to use the Business Process Container Wizard should be selected.

Example:

The administrator may need to use a database name other that BPEDB, or corporate guidelines dictate a special context root for the BPC Explorer.

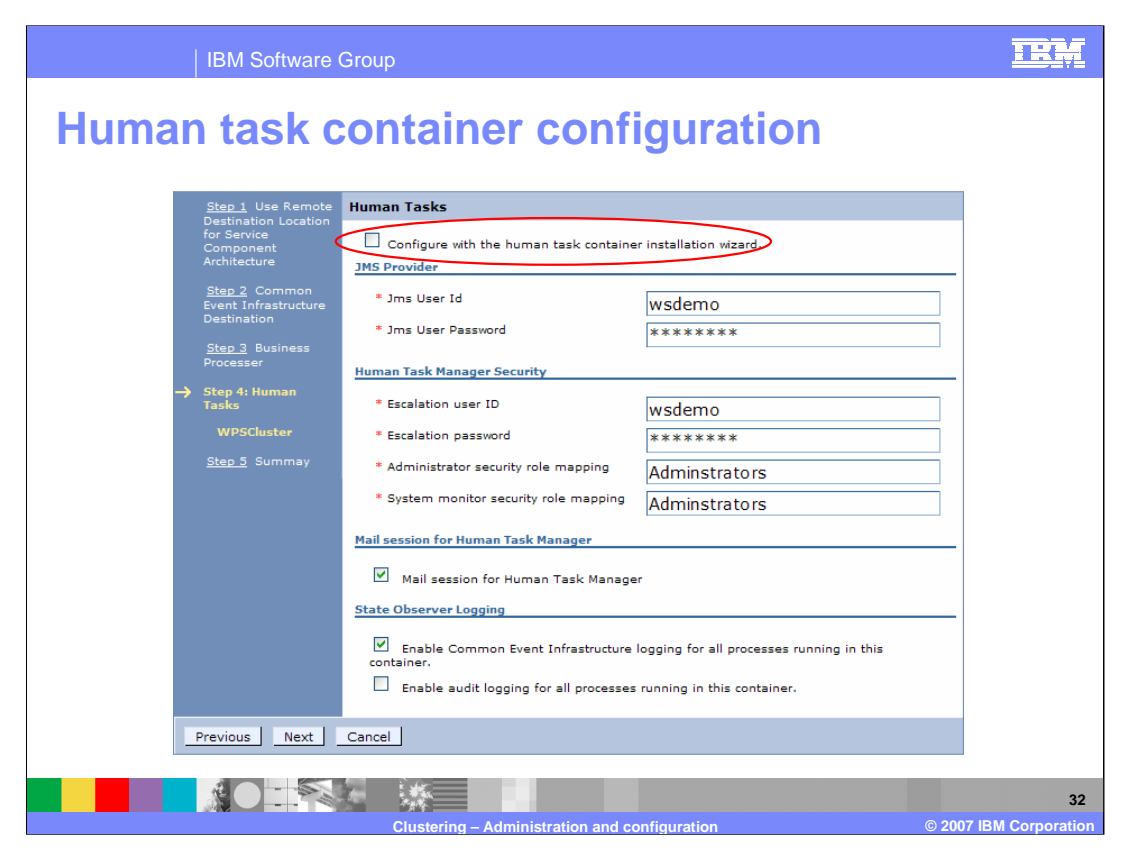

Step 4 is the high level, minimal input, option for configuring the Human Task Container. Here again, the first option is to use the information from this panel or to defer the installation and configuration to the Human Task Container wizard where there will be more options available.

| IBM Software Group                                                |                                                                                                    |                                                                                                    |                                                                                                    |                                          | IRM                    |
|-------------------------------------------------------------------|----------------------------------------------------------------------------------------------------|----------------------------------------------------------------------------------------------------|----------------------------------------------------------------------------------------------------|------------------------------------------|------------------------|
| Summary for the WebSphere Process Server<br>cluster configuration |                                                                                                    |                                                                                                    |                                                                                                    |                                          |                        |
|                                                                   | <u>Step 1</u> Use Remote                                                                                         | Summay                                                                                                    |                                                                                                    |                                          |                        |
|                                                                   | Destination Location<br>for Service<br>Component<br>Architecture<br><u>Step 2</u> Common<br>Event Infrastructure | Rem<br>Use a remote destination location<br>Common Event Infras<br>Enable service at server startup<br>Events Infrastructure emitter              | ote<br>WebSphere:cluster<br>tructure Destination<br>true                                                                                                    | =WPSME                                   |                        |
|                                                                   | Destination                                                                                                    | factory JNDI name com/ibm/events/configuration/emitter/Admin Business Processes                                                                   |                                                                                                    |                                          |                        |
|                                                                   | <u>Step 3</u> Business<br>Processer                                                                              | JDBC Provider                                                                                                    | DB2 UDB 8.1 & 8.2 (<br>JDBC Driver Provider                                                                                                    | (DB2 Universal<br>r (XA) type 4)         |                        |
|                                                                   | <u>Step 4</u> Human<br>Tasks                                                                                     | Data Source User Name<br>Data Source Password<br>1MS User Id                                                                                      | wsdemo<br>*******                                                                                                    |                                          |                        |
|                                                                   | → Step 5: Summay                                                                                                 | JMS User Password<br>JMS API User Id<br>JMS API User Password                                                                                     | *********<br>wsdemo<br>******                                                                                                    |                                          |                        |
|                                                                   |                                                                                                    | Administrator security role mapping<br>System monitor security role mapping<br>Install the Business Process Choreograph<br>Exolorer (Web client). | Administrators security role mapping Administrators<br>System monitor security role mapping Administrators<br>Install the Business Process Choreographer<br>true |                                          |                        |
|                                                                   |                                                                                                    | Install the Business Process Observer.<br>Enable Common Event Infrastructure<br>logging for all processes running in this                         | false<br>true                                                                                                    |                                          |                        |
|                                                                   |                                                                                                    | Enable audit logging for all processes                                                                                                    | false                                                                                                    |                                          |                        |
|                                                                   |                                                                                                    | Human Tasks                                                                                                    |                                                                                                    |                                          |                        |
|                                                                   |                                                                                                    | Escalation user ID<br>Escalation password                                                                                                    |                                                                                                    | wsdemo<br>******                         |                        |
|                                                                   |                                                                                                    | Administrator security role mapping<br>System monitor security role mapping<br>Jms User Id                                                        |                                                                                                    | Adminstrators<br>Adminstrators<br>wsdemo |                        |
|                                                                   |                                                                                                    | Jms User Password<br>Mail session for Human Task Manager<br>Enable Common Event Infrastructure log                                                | ging for all processes                                                                                                    | *********<br>on<br>true                  |                        |
|                                                                   |                                                                                                    | running in this container.<br>Enable audit logging for all processes rur                                                                          | nning in this container.                                                                                                    | false                                    | 33                     |
|                                                                   |                                                                                                    | Clustering – Administration and confi                                                                                                    | guration                                                                                                    |                                          | © 2007 IBM Corporation |

The final step is the summary page, which provides one last chance to cancel (the buttons are not shown here) before committing the configuration.

Study it carefully. It is a good practice to take a do a screen capture of this information and save it for the record.

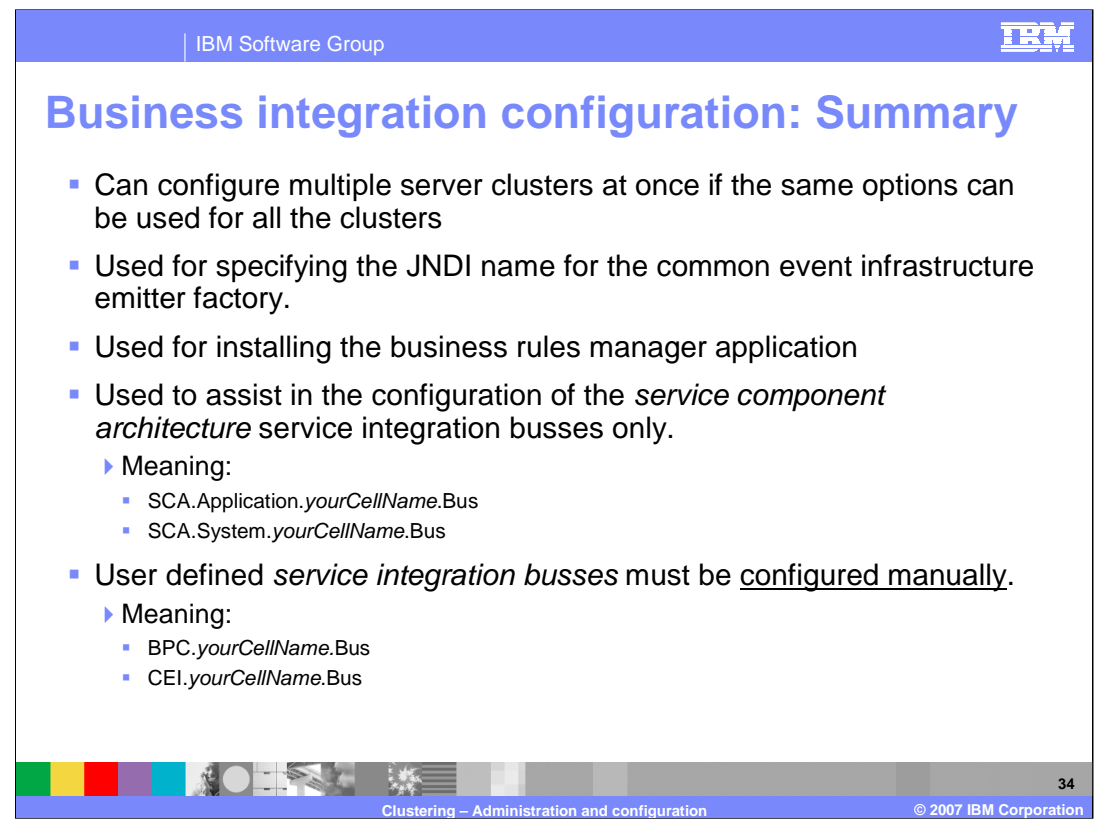

The Business Integration Configuration Wizard is a key tool for setting up sever clusters correctly. Based on initial input form an administrator, it will create a task list and guide the administrator through the necessary steps for the selected options.

In some cases, such as the with the business process and human task containers, it may be necessary to specify non-default options. This is accomplished by deferring the installation and configuration to the Business Process and Human Task container installation wizards.

It is also important to note that the Business Process Integration wizard does not do everything that is need for a complex topology. The administrator must still have a solid knowledge of the Service Component Architecture and the service integration buses and know how to configure them for other applications that use them, such as the Common Event Infrastructure and the Business Process Choreographer.

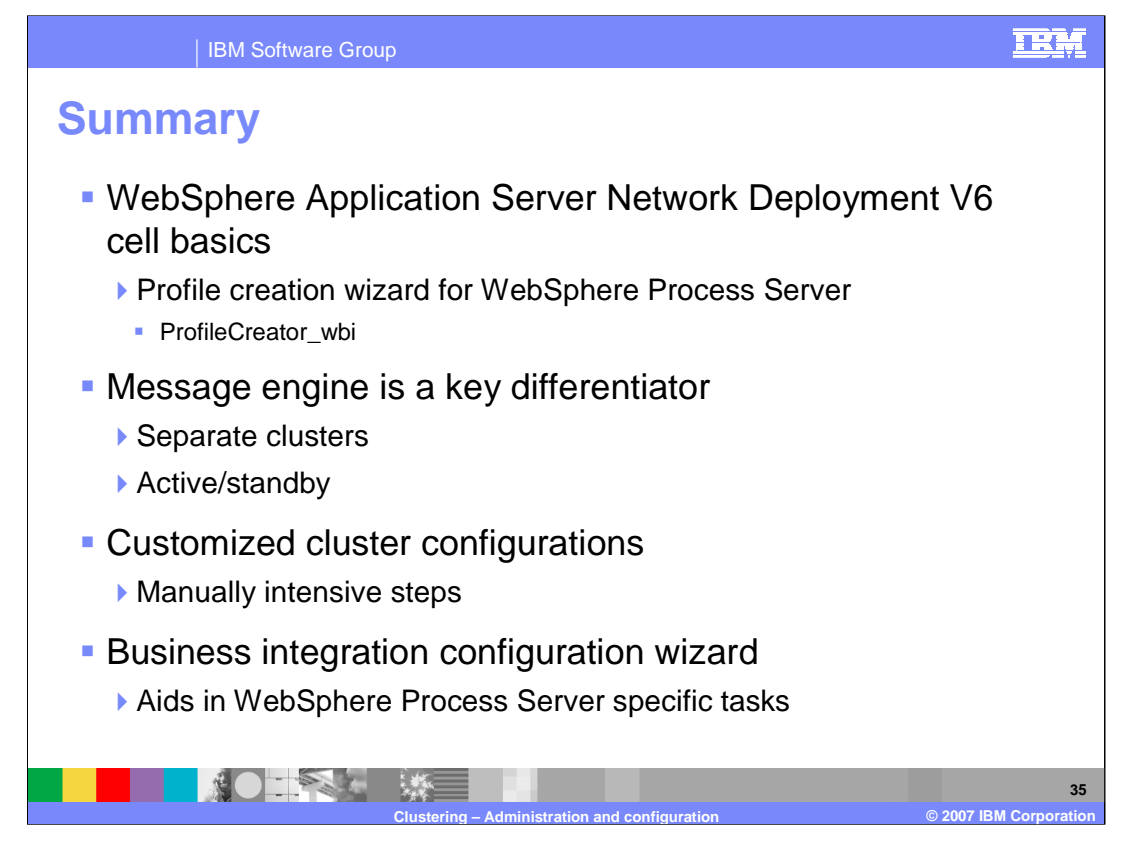

Much of the process for setting up a clustered WebSphere Process Server environment is similar to setting up a WebSphere Application Server Network Deployment V6 cell and with server clusters.

Note that there is a special profile creation wizard that is provided with WebSphere Process Server. Using the wrong one will cause confusion and rework.

When configuring server clusters that will be hosting Business Process Choreographer components, the requirements for the message engine will constrain the possibilities and drive the configuration toward separate clusters for the message engines.

Since each cluster is special and unique, the default scripts provided by the WebSphere Process Server installation must be manually edited to conform to the customized topology.

To ease the burden, the Business Integration Configuration Wizard is provided as an aid to manage the WebSphere Process Server unique tasks involved in setting up a WebSphere Process Server cell.

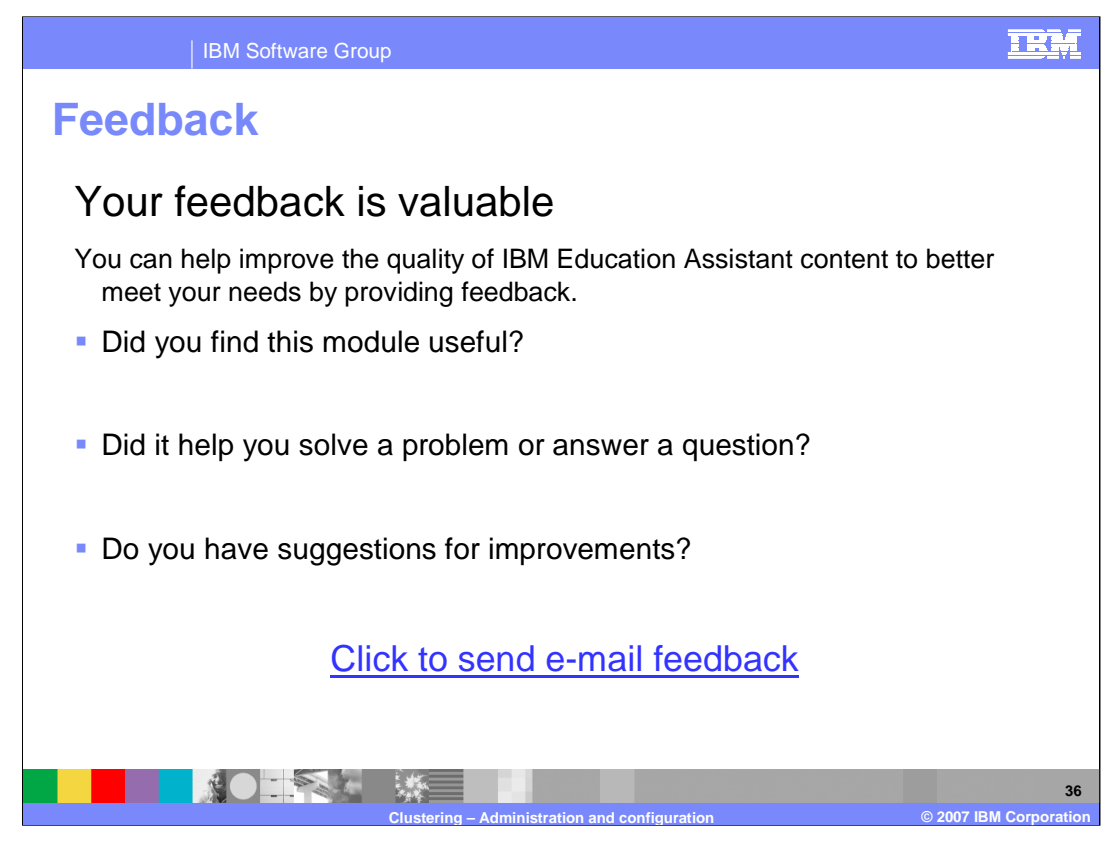

You can help improve the quality of IBM Education Assistant content by providing feedback.

## Trademarks, copyrights, and disclaimers

The following terms are trademarks or registered trademarks of International Business Machines Corporation in the United States, other countries, or both: IBM WebSphere

Windows and the Windows logo are registered trademarks of Microsoft Corporation in the United States, other countries, or both.

JDBC, and all Java-based trademarks are trademarks of Sun Microsystems, Inc. in the United States, other countries, or both.

Product data has been reviewed for accuracy as of the date of initial publication. Product data is subject to change without notice. This document could include technical inaccuracies or typographical errors. IBM may make improvements or changes in the products or programs described herein at any time without notice. Any statements regarding IBM's future direction and intent are subject to change or withdrawal without notice, and represent goals and objectives only. References in this document to IBM products, programs, or services does not imply that IBM intends to make such products, programs or services available in all countries in which IBM operates or does business. Any reference to an IBM Program Product in this document is not intended to state or imply that only that program product may be used. Any functionally equivalent program, that does not infringe IBM's intellectual property rights, may be used instead.

Information is provided "AS IS" without warranty of any kind. THE INFORMATION PROVIDED IN THIS DOCUMENT IS DISTRIBUTED "AS IS" WITHOUT ANY WARRANTY, EITHER EXPRESS OR IMPLIED. IBM EXPRESSLY DISCLAIMS ANY WARRANTIES OF MERCHANTABILITY, FITNESS FOR A PARTICULAR PURPOSE OR NONINFRINCEMENT. IBM shall have no responsibility to update this information. IBM products are warranted, if at all, according to the terms and conditions of the agreements (for example, IBM Customer Agreement, Statement of Limited Warranty, International Program License Agreement, etc.) under which they are provided. Information concerning non-IBM products was obtained from the suppliers of those products, their published announcements or other publicly available sources. IBM has not tested those products in connection with this publication and cannot confirm the accuracy of performance, compatibility or any other claims related to non-IBM products.

IBM makes no representations or warranties, express or implied, regarding non-IBM products and services.

The provision of the information contained herein is not intended to, and does not, grant any right or license under any IBM patents or copyrights. Inquiries regarding patent or copyright licenses should be made, in writing, to:

IBM Director of Licensing IBM Corporation North Castle Drive Armonk, NY 10504-1785 U.S.A.

Performance is based on measurements and projections using standard IBM benchmarks in a controlled environment. All customer examples described are presented as illustrations of how those customers have used IBM products and the results they may have achieved. The actual throughput or performance that any user will experience will vary depending upon considerations such as the amount of multiprogramming in the user's job stream, the I/O configuration, the storage configuration, the and the workload processed. Therefore, no assurance can be given that an individual user will achieve throughput or performance improvements equivalent to the ratios stated here.

© Copyright International Business Machines Corporation 2007. All rights reserved.

Note to U.S. Government Users - Documentation related to restricted rights-Use, duplication or disclosure is subject to restrictions set forth in GSA ADP Schedule Contract and IBM Corp.

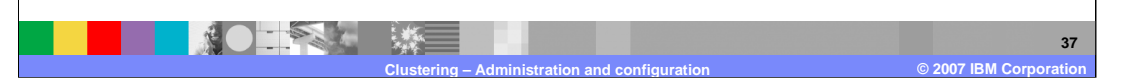

TRM